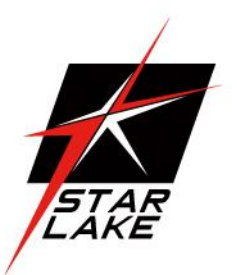

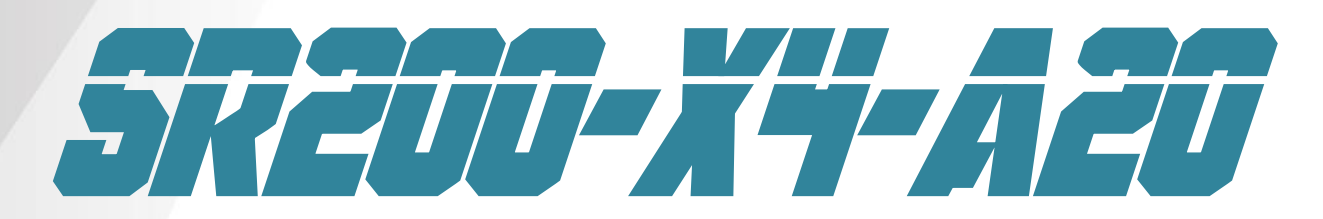

7STARL

) • 🟐 •

### Intel® 9<sup>th</sup> Gen Coffee Lake Xeon® Military

Rugged MXM GPU Computer

User's Manual Revision Date: Dec.09.2024

### **Safety Information**

#### **Electrical safety**

- To prevent electrical shock hazard, disconnect the power cable from the electrical outlet before relocating the system.
- When adding or removing devices to or from the system, ensure that the power cables for the devices are unplugged before the signal cables are connected. If possible, disconnect all power cables from the existing system before you add a device.
- Before connecting or removing signal cables from the motherboard, ensure that all power cables are unplugged.
- Seek professional assistance before using an adapter or extension cord. These devices could interrupt the grounding circuit.
- Make sure that your power supply is set to the correct voltage in your area.
- If you are not sure about the voltage of the electrical outlet you are using, contact your local power company.
- If the power supply is broken, do not try to fix it by yourself. Contact a qualified service technician or your local distributor.

#### **Operation safety**

- Before installing the motherboard and adding devices on it, carefully read all the manuals that came with the package.
- Before using the product, make sure all cables are correctly connected and the power cables are not damaged. If you detect any damage, contact your dealer immediately.
- To avoid short circuits, keep paper clips, screws, and staples away from connectors, slots, sockets and circuitry.
- Avoid dust, humidity, and temperature extremes. Do not place the product in any area where it may become wet.
- Place the product on a stable surface.

7STARLAKE

If you encounter any technical problems with the product, contact your local distributor

#### Statement

• All rights reserved. No part of this publication may be reproduced in any form or by any means, without prior written permission from the publisher.

7STARLAKE

- All trademarks are the properties of the respective owners.
- All product specifications are subject to change without prior notice

### 7STARLAKE

7STARLAKE

### **Revision History**

| Revision     | Date (yyyy/mm/dd) | Changes                         |
|--------------|-------------------|---------------------------------|
| Verision 1.0 | 2024/12/09        | Initial release at SR200-X4-A20 |
|              |                   |                                 |

### **Packing list**

| SR200-X4-A20 Rugged Fanless System |
|------------------------------------|
| CD (Driver)                        |
| M12 Power Cable                    |

### **Ordering information**

| Model Number  | Description                                                             |
|---------------|-------------------------------------------------------------------------|
| SR200-X4-A204 | IP65 MIL-STD-810G Rugged Computer with Intel® 9th Gen Coffee Lake Xeon® |
|               | E-2276ML Processor                                                      |
|               | 9V to 36V DC-in, Extended Temp -40 to 60°C + NVIDIA RTX MXM A2000 4G    |
|               |                                                                         |

SRIDA-X3 01 75TARLAKE

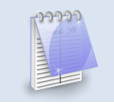

# If any of the above items is damaged or missing, please contact your local distributor.

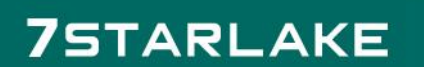

SRIDA-X3 01 7STARLAKE

7STARLAKE

Revision Date: Dec.09.2024

### **Table Contents**

| Safe  | ty Inf | formation                   | 1  |
|-------|--------|-----------------------------|----|
| Pack  | ing li | list                        | 2  |
| Orde  | ring i | information                 | 2  |
| Table | e Con  | ntents                      | 3  |
| Chap  | ter 1: | I: Product Introduction     | 5  |
|       | 1.1    | Key Features                | 5  |
|       | 1.2    | Appearance                  | 6  |
|       | 1.3    | Dimension                   | 7  |
|       | 1.4    | System Diagram block        | 8  |
| Chap  | ter 2  | 2: Connector pin definition | 9  |
| Chap  | ter 3  | 3: AMI BIOS UTILITY         | 10 |
| 3.1   | Star   | rting                       | 10 |
| 3.2   | Navi   | vigation Keys               | 10 |
| 3.3   | Mai    | in Menu                     | 10 |
| 3.4 A | dvan   | nced Menu                   | 11 |
| 3.4.1 | CPU    | J Configuration             | 12 |
| 3.4.2 | Pow    | ver & Performance           | 13 |
| 3.4.3 | PCH    | I-FW Configuration          | 14 |
| 3.4.4 | AM     | T Configuration             | 15 |
| 3.4.4 | .1 CII | IRA Configuration           | 16 |
| 3.4.4 | .2 AS  | SF Configuration            | 17 |
| 3.4.4 | .3 Se  | ecure Erase Configuration   | 18 |
| 3.4.4 | .4 OE  | EM Flags Settings           | 19 |
| 3.4.4 | .5 M   | 1EBx Resolution Settings    | 20 |
| 3.4.5 | Trus   | sted Computing              | 22 |
| 3.4.6 | ACP    | PI Setting                  | 24 |
| 3.4.7 | IT87   | 786 Super IO Configuration  | 25 |
| 3.4.7 | .1 Se  | ecial Port 1 Configuration  | 25 |
| 3.4.7 | .2 9   | Secial Port 2 Configuration | 26 |
| 3.4.8 | Haro   | dware Monitor               | 27 |
| 3.4.8 | .1 Sn  | mart Fan Function           | 27 |
| 3.4.8 | .2 Sy  | ystem Fan Setting           | 28 |
| 3.4.9 | PCI S  | Subsystem Settings          | 29 |
| 3.4.1 | 0 US   | SB Configuration            | 30 |
| 3.4.1 | 1 CSI  | M Configuration             | 31 |

SPIGA-X3 01 75TARLAKE

# 7STARLAKE

SRIDA-X3 01 75TARLAKE

7STARLAKE

SRIDA-X3

SRIDA-X3 01 75TARLAKE

Revision Date: Dec.09.2024

| 3.4.12 NVMe Configuration             | 32 |
|---------------------------------------|----|
| 3.4.13 Network Stack Configuration    | 33 |
| 3.5 Chipset                           | 34 |
| 3.5.1 System Agent (SA) Configuration | 34 |
| 3.5.2 PCH-IO Configuration            | 36 |
| 3.5.2.1 PCI Express Configuration     | 37 |
| 3.5.2.2 SATA And RST Configuration    | 39 |
| 3.5.2.3 Security Configuration        | 40 |
| 3.6 Security                          | 42 |
| 3.6.1 Administrator Password          | 42 |
| 3.6.2 User Password                   | 43 |
| 3.6.3 Secure Boot                     | 43 |
| 3.6.3.1 Restore Factory Keys          | 44 |
| 3.6.3.2 Key Management                | 44 |
| 3.6.3.3 Install factory defaults      | 45 |
| 3.6.3.4 File System                   | 45 |
| 3.6.3.5 File System                   | 46 |
| 3.6.3.6 Restore DB defaults           | 46 |
| 3.6.3.7 Platform Key(PK)              | 47 |
| 3.6.3.8 Key Exchange keys             | 47 |
| 3.6.3.9 Authorized Signatures         | 48 |
| 3.6.3.10 Forbidden Signatures         | 48 |
| 3.6.3.11 Authorized Time Stamps       | 49 |
| 3.6.3.12 OS Recovery Signatures       | 49 |
| 3.7 Boot                              | 50 |
| 3.8 Save & Exit                       | 51 |
| 3.8.1 Save Changes and Exit           | 51 |
| 3.8.1.1 Save & Exit Setup             | 51 |
| 3.8.2 Exit without Saving             | 52 |
| 3.8.3 Save & reset                    | 52 |
| 3.8.4 Reset Without Saving            | 53 |
| 3.8.5 Save Setup Values               | 53 |
| 3.8.6 Load Previous Values            | 54 |
| 3.8.7 Load Optimized Defaults         | 54 |
| 3.8.8 Save Values as User Defaults    | 55 |
| 3.8.9 Restore User Defaults           | 55 |

SRIDA-33 01 75TARLAKE

# 7STARLAKE

SRIDA-33 01 75TARLAKE

7STARLAKE

### **Chapter 1: Product Introduction**

#### 1.1 Key Features

| System              |                                                                             |
|---------------------|-----------------------------------------------------------------------------|
| CPU                 | Intel <sup>®</sup> 9th Gen Coffee Lake Xeon <sup>®</sup> E-2276ML Processor |
| МВ                  | OXY5741A-04A2                                                               |
| BIOS                | AMI UEFI BIOS                                                               |
| Memory Type         | 4x DDR4 SO-DIMM 2666MHz (1x 32GB, Up to 128G)                               |
| Graphic             | Intel <sup>®</sup> UHD Graphic 630                                          |
| Chipset             | Intel <sup>®</sup> CM246                                                    |
| ТРМ                 | YPM2.0(SLB9665)                                                             |
| GPU                 | MXM NVIDIA® RTX™ A2000 2,560 CUDA® cores , 4GB GDDR6 memory, 35W            |
| Display             | 4x DP up to 4096 x 2304 60@Hz                                               |
| Storage Device      | 1x M.2 2280 4TB SSD                                                         |
|                     | 4x SATA III                                                                 |
| Ethernet            | Intel <sup>®</sup> I210iT & I219LM GbE LAN (10/100/1000 Mbps supported )    |
| Audio Code          | ALC888S                                                                     |
| PCIe/104            | 1х Туре 2                                                                   |
| Front I/O           |                                                                             |
| Power Button        | 1x Power Button w/Indicator LED                                             |
| СОМ                 | 1x DB-9 (RS232/422/485)                                                     |
| USB                 | 4x USB 3.0                                                                  |
| Display Port        | 2x DP, resolution up to 4096 x 2304                                         |
| LAN                 | 2x RJ45 LAN                                                                 |
| Display Port        | 2x DP, resolution up to 4096 x 2304                                         |
| Power In            | 1x 9V~36V DC-IN with M12 Connector                                          |
|                     |                                                                             |
| Rear I/O            |                                                                             |
| Ground Screw        | 1x (M4)                                                                     |
| Audio               | 1x Mic-in                                                                   |
|                     | 1x Line-out                                                                 |
| Mechanical & Enviro | nment                                                                       |
| Constructio         | Aluminum chassis with fanless design                                        |
| Power requirement   | 9V ~ 36V DC-IN                                                              |
| Dimension           | 370 x 155 x 89.5mm (W x D x H)                                              |
| Operating Temp.     | -40 to 60°C                                                                 |

SPIDA-33 01 75TARLAKE

# 7STARLAKE

SRIDA-KS 01 75TARLAKE

7STARLAKE

Revision Date: Dec.09.2024

| Storage Temp               | -40 to 85°C               |
|----------------------------|---------------------------|
| Relative Humidity          | 5% t0 95%, non-condensing |
| *Specification are subject | to change without notice. |
| Cable Kit                  |                           |
| M12 Power cable            | 1x                        |

#### 1.2 Appearance

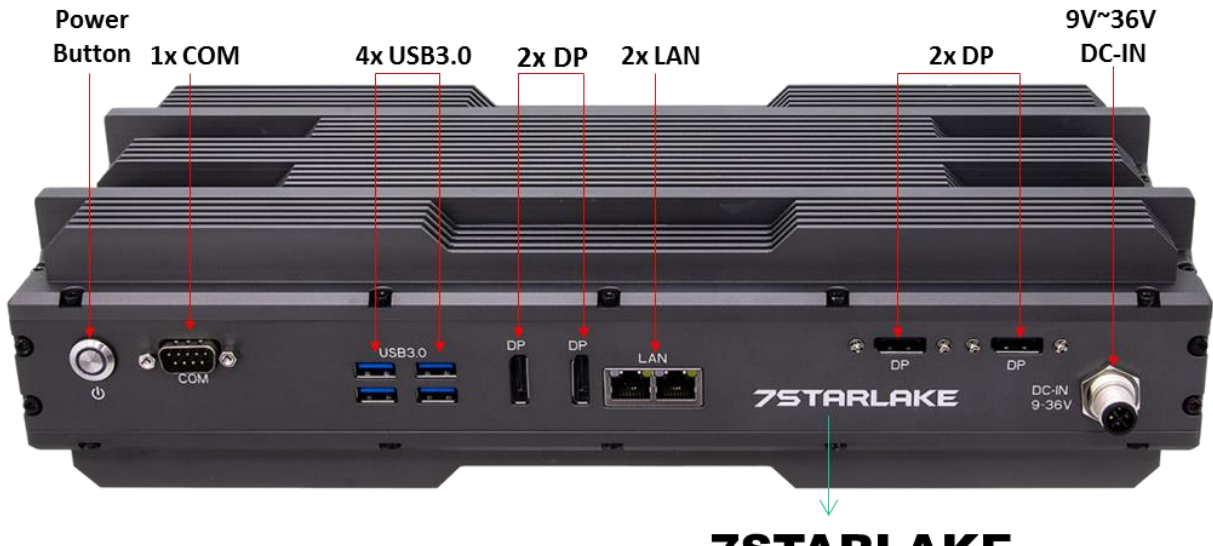

Logo "7STARLAKE"

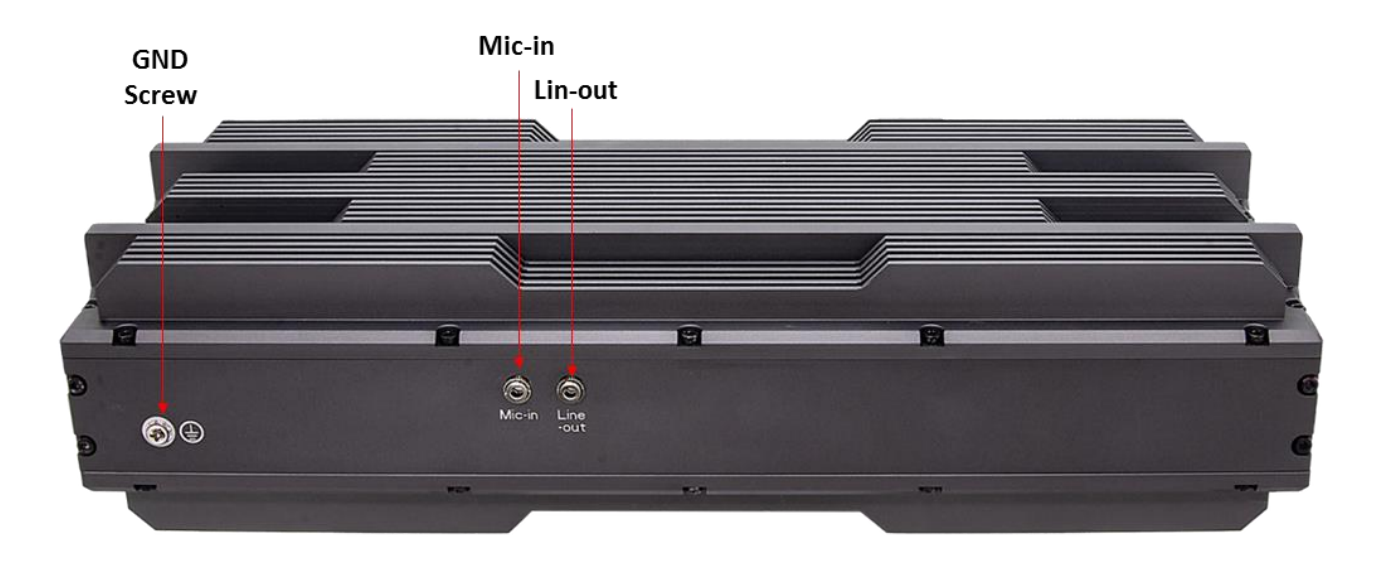

SRIDA-KS 01 7STARLAKE

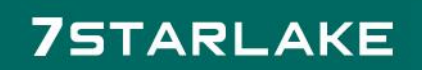

SRIGA-X3 .01 7STARLAKE

7STARLAKE

Revision Date: Dec.09.2024

#### 1.3 Dimension

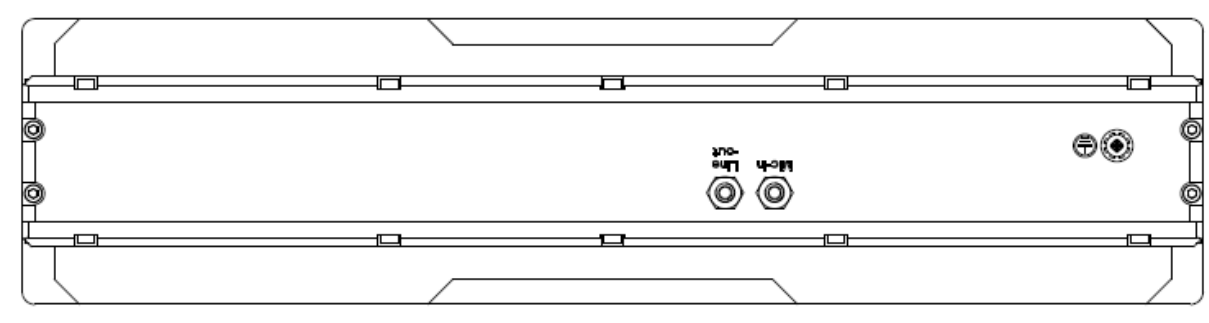

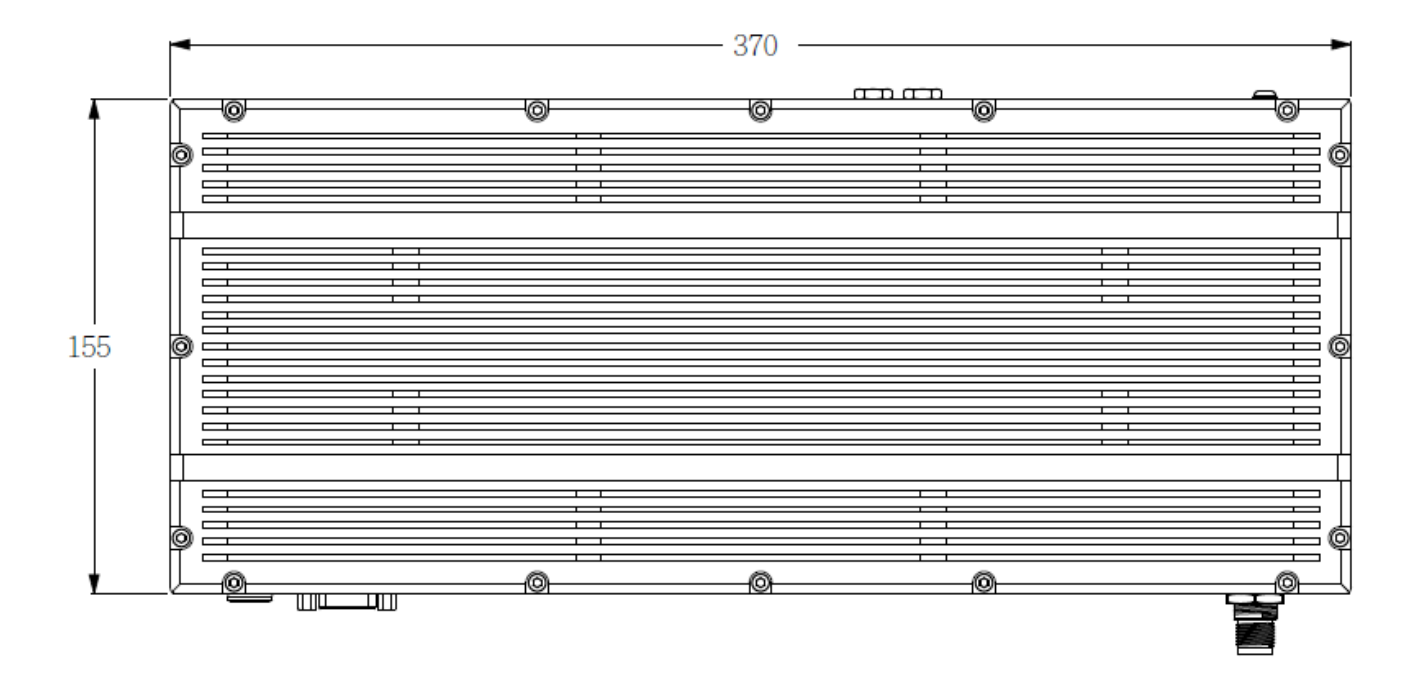

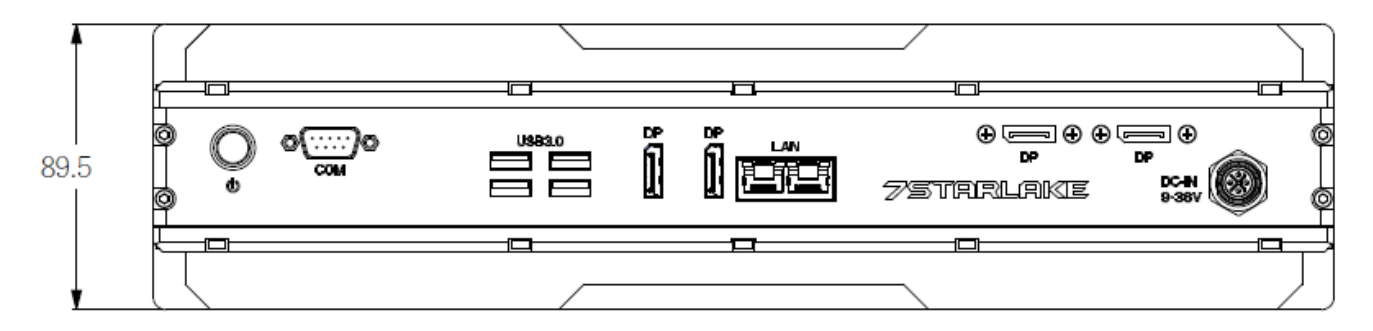

SPIDA-33 01 7STARLAKE

### 7STARLAKE

01 7STARLAKE

7STARLAKE

Revision Date: Dec.09.2024

#### 1.4 System Diagram block

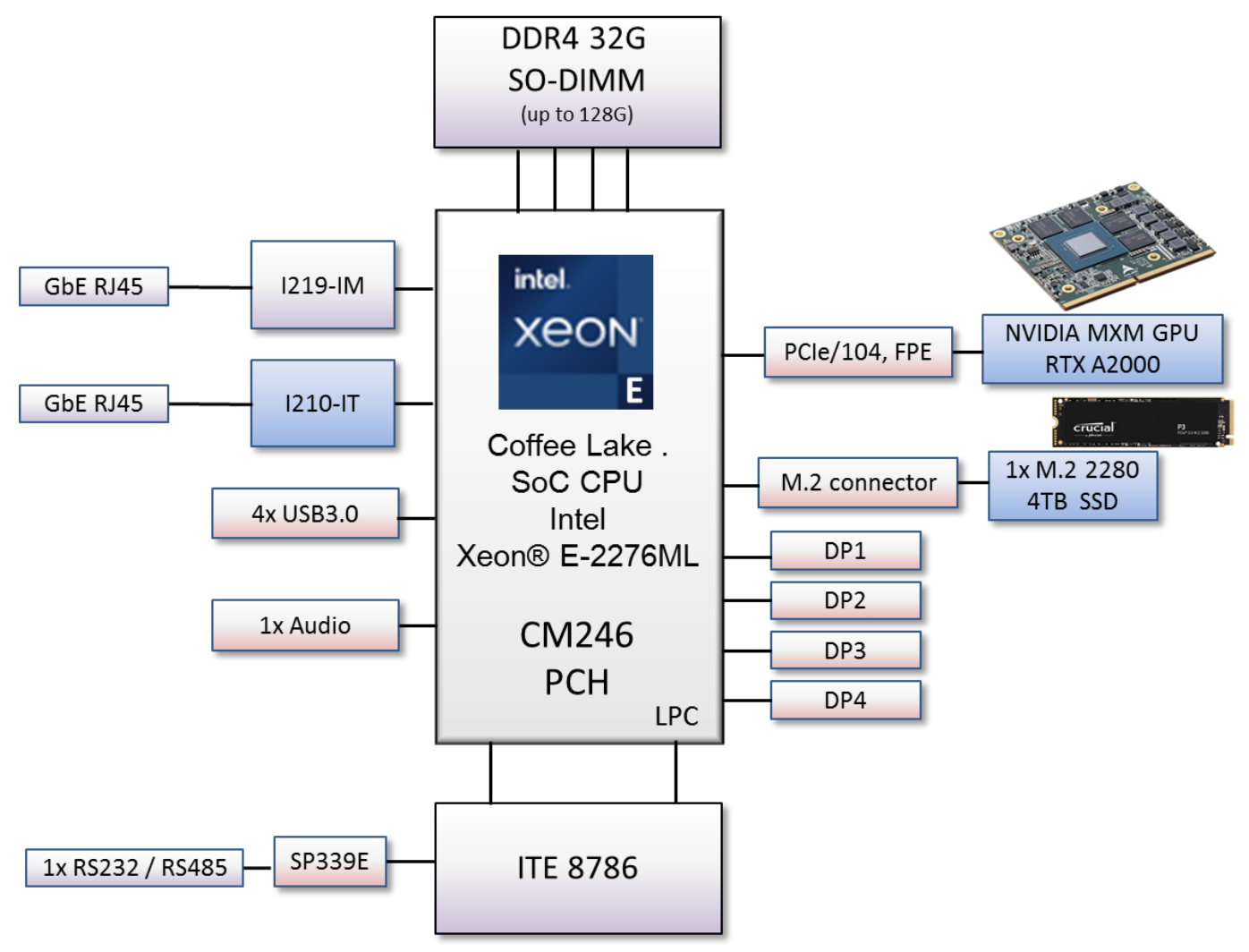

SRIDA X3 .01 7STARLAKE

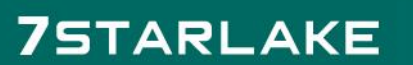

7STARLAKE

7STARLAKE

Revision Date: Dec.09.2024

### **Chapter 2: Connector pin definition**

1. M12 POWER Connector: CON1 / Power Cable :CON2

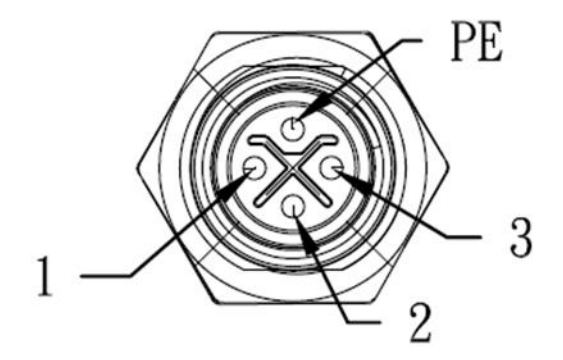

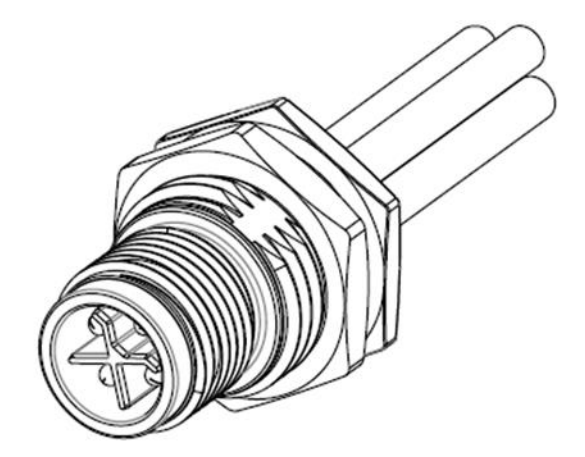

7STARLAKE

| COLOR | CON1 | CON2    |      |
|-------|------|---------|------|
| BROWN | 1    | <br>TN1 | Vin+ |
| WHITE | 2    | TN1     | Vin+ |
| BLUE  | 3    | TN2     | Vin- |
| BLACK | PE   | TN2     | Vin- |

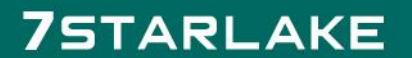

7STARLAKE

### **Chapter 3: AMI BIOS UTILITY**

This chapter provides users with detailed descriptions on how to set up a basic system configuration through the AMI BIOS setup utility.

#### 3.1 Starting

To enter the setup screens, perform the following steps:

• Turn on the computer and press the <Del> key immediately.

• After the <Del> key is pressed, the main BIOS setup menu displays. Other setup screens can be accessed from the main BIOS setup menu, such as the Chipset and Power menus.

#### 3.2 Navigation Keys

The BIOS setup/utility uses a key-based navigation system called hot keys. Most of the BIOS setup utility hot keys can be used at any time during the setup navigation process.

| Left/Right    | The Left and Right <arrow> keys moves the cursor to select a menu.</arrow>         |  |
|---------------|------------------------------------------------------------------------------------|--|
| Up/Down       | The Up and Down <arrow> keys moves the cursor to select a setup screen or</arrow>  |  |
|               | sub-screen.                                                                        |  |
| +– Plus/Minus | The Plus and Minus < Arrow> keys changes the field value of a particular setup     |  |
|               | setting.                                                                           |  |
| Tab           | The <tab> key selects the setup fields.</tab>                                      |  |
| F1            | The <f1> key displays the General Help screen.</f1>                                |  |
| F10           | The <f10> key saves any changes made and exits the BIOS setup utility.</f10>       |  |
| Esc           | The <esc> key discards any changes made and exits the BIOS setup utility.</esc>    |  |
| Enter         | The <enter> key displays a sub-screen or changes a selected or highlighted</enter> |  |
|               | option in each menu.                                                               |  |

Some of the hot keys are <F1>, <F10>, <Enter>, <ESC>, and <Arrow> keys.

#### 3.3 Main Menu

The Main menu is the screen that first displays when BIOS Setup is entered, unless an error has occurred.

When you first enter the BIOS Setup Utility, you will encounter the Main setup screen. You can always return to the Main setup screen by selecting the Main tab. There are two Main Setup options. They are described in this section. The Main BIOS Setup screen is shown below.

7STARLAKE

7STARLAKE

7STARLAKE

Revision Date: Dec.09.2024

| Aptio Setup Uti<br>Main Advanced Chipset Sec | lity – Copyright (C) 2021 America<br>Surity Boot Save & Exit | an Megatrends, Inc.     |
|----------------------------------------------|--------------------------------------------------------------|-------------------------|
| BIOS Information                             |                                                              | •                       |
| BIOS Vendor                                  | American Megatrends                                          |                         |
| Core Version                                 | 5.13                                                         |                         |
| Compliancy                                   | UEFI 2.7; PI 1.6                                             |                         |
| BIOS Version                                 | OXA5741 0.06                                                 |                         |
| Build Date and Time                          | 07/04/2021 17:47:10                                          |                         |
| Access Level                                 | Administrator                                                |                         |
| FSP Information                              |                                                              |                         |
| FSP version                                  | 07.00.70.20                                                  |                         |
| RC version                                   | 07.00.70.20                                                  |                         |
| Processor Information                        |                                                              |                         |
| Name                                         | CoffeeLake Halo                                              | →+: Select Screen       |
| Туре                                         | Intel(R) Xeon(R)                                             | <b>↑↓</b> : Select Item |
|                                              | E-2276ML CPU @ 2.00GHz                                       | Enter: Select           |
| Speed                                        | 2000 MHz                                                     | +/-: Change Opt.        |
| ID                                           | 0×906EA                                                      | F1: General Help        |
| Stepping                                     | UO                                                           | F2: Previous Values     |
| Package                                      | BGA1440                                                      | F3: Optimized Defaults  |
| Number of Processors                         | 6Core(s) / 12Thread(s)                                       | F4: Save & Exit         |
| Microcode Revision                           | D2                                                           | ESC: Exit               |
| GT Info                                      | GT2 (0×3E94)                                                 |                         |
| IGFX VBIOS Version                           | NZA                                                          | •                       |
|                                              |                                                              |                         |

The Main BIOS setup screen has two main frames. The left frame displays all the options that can be configured. Grayed-out options cannot be configured; options in blue can. The right frame displays the key legend. Above the key legend is an area reserved for a text message. When an option is selected in the left frame, it is highlighted in white. Often a text message will accompany it.

#### • System Date

Use this function to change the system date.

Select System Date using the Up and Down <Arrow> keys. Enter the new values through the keyboard. Press the Left and Right <Arrow> keys to move between fields. The date setting must be entered in MM/DD/YY format.

#### • System Time

Use this function to change the system time.

Select System Time using the Up and Down <Arrow> keys. Enter the new values through the keyboard. Press the Left and Right <Arrow> keys to move between fields.

The time setting is entered in HH:MM:SS format.

Note: The time is in 24-hour format. For example, 5:30 A.M. appears as 05:30:00, and 5:30 P.M. as 17:30:00.

#### Access Level

Display the access level of the current user in the BIOS.

7STARLAKE

#### 3.4 Advanced Menu

The Advanced Menu allows you to configure your system for basic operation. Some entries

7STARLAKE

7STARLAKE

7STARLAKE

Revision Date: Dec.09.2024

are defaults required by the system board, while others, if enabled, will improve the performance of your system or let you set some features according to your preference.

#### Setting incorrect field values may cause the system to malfunction.

| Aptio Setup Utility – Copyright (C) 2021 American<br>Main Advanced Chipset Security Boot Save & Exit                                                                                                    | Megatrends, Inc.                                                                                                    |
|----------------------------------------------------------------------------------------------------|----------------------------------------------------------------------------------------------------|
| <ul> <li>CPU Configuration</li> <li>Power &amp; Performance</li> <li>PCH-FW Configuration</li> <li>AMT Configuration</li> <li>Trusted Computing</li> <li>ACPI Settings</li> <li>IT8786 Super IO Configuration</li> <li>Hardware Monitor</li> <li>PCI Subsystem Settings</li> <li>USB Configuration</li> <li>CSM Configuration</li> <li>NVMe Configuration</li> <li>Network Stack Configuration</li> </ul> | CPU Configuration Parameters<br>++: Select Screen<br>14: Select Item<br>Enter: Select<br>+/-: Change Opt.<br>F1: General Help<br>F2: Previous Values<br>F3: Optimized Defaults<br>F4: Save & Exit<br>ESC: Exit |
| Version 2.20.1275, Convright (C) 2021 American Mr                                                                                                    | egatrends Inc.                                                                                                    |

#### 3.4.1 CPU Configuration

This section is used to view CPU status and configure CPU parameters.

| CPU Configuration          |                                            | When enabled, a VMM can                                    |
|----------------------------|--------------------------------------------|------------------------------------------------------------|
| Туре                       | Intel(R) Xeon(R)<br>E–2276ML CPU @ 2.00GHz | hardware capabilities provide<br>by Vanderpool Technology. |
| ID                         | 0×906EA                                    |                                                            |
| Speed                      | 2000 MHz                                   |                                                            |
| L1 Data Cache              | 32 KB × 6                                  |                                                            |
| L1 Instruction Cache       | 32 KB x 6                                  |                                                            |
| L2 Cache                   | 256 KB x 6                                 |                                                            |
| L3 Cache                   | 12 MB                                      |                                                            |
| L4 Cache                   | NZA                                        |                                                            |
| VMX                        | Supported                                  |                                                            |
| SMXZIXI                    | supporteu                                  | the Select Scheen                                          |
| Totel (VMX) Victualization | [Enabled]                                  | tl: Select Item                                            |
| Technology                 | [Endbied]                                  | Enter: Select                                              |
| Active Processor Cores     | [A11]                                      | +/-: Change Opt.                                           |
| Hyper-Threading            | [Enabled]                                  | F1: General Help                                           |
|                            |                                            | F2: Previous Values                                        |
|                            |                                            | F3: Optimized Defaults                                     |
|                            |                                            | F4: Save & Exit                                            |
|                            |                                            | ESC: Exit                                                  |
|                            |                                            |                                                            |
|                            |                                            |                                                            |
|                            |                                            |                                                            |

9810A-33 01 7STARLAKE

# 7STARLAKE

7STARLAKE

7STARLAKE

Revision Date: Dec.09.2024

| Field Name     | Intel(VMX) Virtualization Technology |
|----------------|--------------------------------------|
| Default Value  | [Enabled]                            |
| Possible Value | Disabled                             |
|                | Enabled                              |
| Field Name     | Active Processor Cores               |
| Default Value  | [A11]                                |
| Possible Value | A11                                  |
|                | 1                                    |
|                | 2                                    |
|                | 3                                    |
|                | 4                                    |
|                | 5                                    |

| Field Name     | Hyper-Threading |
|----------------|-----------------|
| Default Value  | [Enabled]       |
| Possible Value | Disabled        |
|                | Enabled         |

#### 3.4.2 Power & Performance

| Aptio Setup Utility – Copyright (C) 2021 American<br>Main Advanced Chipset Security Boot Save & Exit                                                                                                    | n Megatrends, Inc.                                                                                                    |
|----------------------------------------------------------------------------------------------------|----------------------------------------------------------------------------------------------------|
| <ul> <li>CPU Configuration</li> <li>Power &amp; Performance</li> <li>PCH-FW Configuration</li> <li>AMT Configuration</li> <li>Trusted Computing</li> <li>ACPI Settings</li> <li>IT8786 Super IO Configuration</li> <li>Hardware Monitor</li> <li>PCI Subsystem Settings</li> <li>USB Configuration</li> <li>CSM Configuration</li> <li>NVMe Configuration</li> <li>Network Stack Configuration</li> </ul> | Power & Performance Options<br>**: Select Screen<br>fl: Select Item<br>Enter: Select<br>+/-: Change Opt.<br>F1: General Help<br>F2: Previous Values<br>F3: Optimized Defaults<br>F4: Save & Exit<br>ESC: Exit |
| Version 2.20.1275. Copyright (C) 2021 American M                                                                                                    | Megatrends, Inc.                                                                                                    |

| Field Name     | Intel <sup>®</sup> SpeedStep™ |
|----------------|-------------------------------|
| Default Value  | [Enabled]                     |
| Possible Value | Disabled                      |
|                | Enabled                       |

SRIDA-X3 01 75TARLAKE

### 7STARLAKE

SRIDA-X3 01 75TARLAKE

7STARLAKE

Revision Date: Dec.09.2024

| Field Name     | Turbo Mode |
|----------------|------------|
| Default Value  | [Enabled]  |
| Possible Value | Disabled   |
|                | Enabled    |
| Field Name     | C States   |
| Default Value  | [Disabled] |
| Possible Value | Disabled   |
|                | Enabled    |

#### 3.4.3 PCH-FW Configuration

| Aptio Setup Utility – Copyright (C) 2021 American<br>Main <mark>Advanced</mark> Chipset Security Boot Save & Exit                                                                                                    | Megatrends, Inc.                                                                                                    |
|----------------------------------------------------------------------------------------------------|----------------------------------------------------------------------------------------------------|
| <ul> <li>CPU Configuration</li> <li>Power &amp; Performance</li> <li>PCH-FW Configuration</li> <li>AMT Configuration</li> <li>Trusted Computing</li> <li>ACPI Settings</li> <li>IT8786 Super IO Configuration</li> <li>Hardware Monitor</li> <li>PCI Subsystem Settings</li> <li>USB Configuration</li> <li>CSM Configuration</li> <li>NVMe Configuration</li> </ul> | Configure Management Engine<br>Technology Parameters                                                                                                    |
| ▶ Network Stack Configuration                                                                                                    | <pre>++: Select Screen  t↓: Select Item Enter: Select +/-: Change Opt. F1: General Help F2: Previous Values F3: Optimized Defaults F4: Save &amp; Exit ESC: Exit</pre> |

| Field Name     | ME State  |
|----------------|-----------|
| Default Value  | [Enabled] |
| Possible Value | Disabled  |
|                | Enabled   |

| Field Name     | Manageability Feature State |  |
|----------------|-----------------------------|--|
| Default Value  | [Enabled]                   |  |
| Possible Value | Disabled                    |  |
|                | Enabled                     |  |

SRIDA-KS 01 75TARLAKE

# 7STARLAKE

SRIDA-W3 01 7STARLAKE

7STARLAKE

7STARLAKE

٦

Revision Date: Dec.09.2024

| Field Name     | AMT BIOS Features |
|----------------|-------------------|
| Default Value  | [Enabled]         |
| Possible Value | Disabled          |
|                | Enabled           |

#### 3.4.4 AMT Configuration

| Aptio Setup Utility<br>Advanced                                                                                                    | – Copyright (C) 2021 Am                                                                                                    | erican Megatrends, Inc.                                                                                                    |
|----------------------------------------------------------------------------------------------------|----------------------------------------------------------------------------------------------------|----------------------------------------------------------------------------------------------------|
| ME Firmware Version<br>ME Firmware Mode<br>ME Firmware SKU<br>ME Firmware Status 1<br>ME Firmware Status 2<br>ME State<br>Manageability Features State<br>AMT BIOS Features<br>> AMT Configuration<br>ME Unconfig on RTC Clear | 12.0.64.1551<br>Normal Mode<br>Corporate SKU<br>0×91000255<br>0×89108106<br>[Enabled]<br>[Enabled]<br>[Enabled]<br>[Enabled] | Configure Intel(R) Active<br>Management Technology<br>Parameters                                                                                                    |
| ▶ Firmware Update Configuration                                                                                                    |                                                                                                    | <pre> ++: Select Screen  14: Select Item Enter: Select +/-: Change Opt. F1: General Help F2: Previous Values F3: Optimized Defaults F4: Save &amp; Exit ESC: Exit</pre> |

| Field Name     | ASF support |
|----------------|-------------|
| Default Value  | [Enabled]   |
| Possible Value | Disabled    |
|                | Enabled     |

| Field Name     | USB Provisioning of AMT |
|----------------|-------------------------|
| Default Value  | [Disabled]              |
| Possible Value | Disabled                |
|                | Enabled                 |

SRIDA-X3 01 75TARLAKE

### 7STARLAKE

SRIDA-X3 01 75TARLAKE

7STARLAKE

#### 3.4.4.1 CIRA Configuration

| ASF support                                                                                                    | [Enabled]                 | Configure Remote Assistance                                                                                                    |
|----------------------------------------------------------------------------------------------------|---------------------------|----------------------------------------------------------------------------------------------------|
| USB Provisioning of AMT<br>CIRA Configuration<br>ASF Configuration<br>Secure Erase Configuration<br>OEM Flags Settings<br>MEBx Resolution Settings | [Disabled]                | Process parameters.                                                                                                    |
|                                                                                                    |                           | <pre>++: Select Screen 11: Select Item Enter: Select +/-: Change Opt. F1: General Help F2: Previous Values F3: Optimized Defaults F4: Save &amp; Exit ESC: Exit</pre> |
| Version 2.20.127                                                                                                    | 5. Copyright (C) 2021 Ame | erican Megatrends, Inc.                                                                                                    |

| Default Value  | [Enabled] |
|----------------|-----------|
| Possible Value | Disabled  |
|                | Enabled   |

SRIDA-X3 01 75TARLAKE

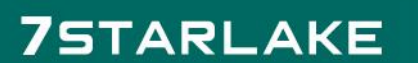

SRIDA-X3 01 75TARLAKE

7STARLAKE

#### 3.4.4.2 ASF Configuration

| Aptio Setup Ut:<br>Advanced                                                                                                  | llity – Copyright (C) 2021 Ame | erican Megatrends, Inc.                                                                                                    |
|----------------------------------------------------------------------------------------------------|--------------------------------|----------------------------------------------------------------------------------------------------|
| ASF support                                                                                                    | [Enabled]                      | Configure Alert Standard                                                                                                    |
| USB Provisioning of AMT<br>• CIRA Configuration<br>• ASF Configuration<br>• OEM Flags Settings<br>• MEBx Resolution Settings | [Disabled]                     | <pre>Format parameters.  ++: Select Screen 11: Select Item Enter: Select +/-: Change Opt. F1: General Help F2: Previous Values F3: Optimized Defaults F4: Save &amp; Exit ESC: Exit</pre> |
|                                                                                                    |                                |                                                                                                    |

| Field Name     | PET Progress |
|----------------|--------------|
| Default Value  | [Enabled]    |
| Possible Value | Disabled     |
|                | Enabled      |

| Field Name     | WatchDog   |
|----------------|------------|
| Default Value  | [Disabled] |
| Possible Value | Disabled   |
|                | Enabled    |

| Field Name     | ASF Sensors Table |
|----------------|-------------------|
| Default Value  | [DIsabled]        |
| Possible Value | Disabled          |
|                | Enabled           |

SRIDA-X3 01 7STARLAKE

### 7STARLAKE

SRIDA-X3 01 7STARLAKE

7STARLAKE

#### 3.4.4.3 Secure Erase Configuration

| Aptio Setup Uti<br>Advanced                                                                                                    | lity – Copyright (C) 2021 An | merican Megatrends, Inc.                                                                                                    |
|----------------------------------------------------------------------------------------------------|------------------------------|----------------------------------------------------------------------------------------------------|
| ASF support                                                                                                    | [Enabled]                    | Secure Erase configuration menu                                                                                                    |
| USB Provisioning of AMT<br>• CIRA Configuration<br>• ASF Configuration<br>• Secure Erase Configuration<br>• OEM Flags Settings<br>• MEBx Resolution Settings | [Disabled]                   | <pre>**: Select Screen f1: Select Item Enter: Select +/-: Change Opt. F1: General Help F2: Previous Values F3: Optimized Defaults F4: Save &amp; Exit ESC: Exit</pre> |
| Vanaion 2 20 4                                                                                                    | 275 Conjunight (C) 2021 Amo  | nicon Norotnondo. Too                                                                                                    |

| Field Name     | Secure Erase mode |
|----------------|-------------------|
| Default Value  | [Simulated]       |
| Possible Value | Simulated         |
|                | Real              |

| Field Name     | Force Secure Erase |
|----------------|--------------------|
| Default Value  | [Disabled]         |
| Possible Value | Disabled           |
|                | Enabled            |

SRIDA-X3 01 7STARLAKE

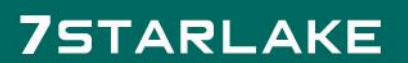

N 01 7STARLAKE

7STARLAKE

#### 3.4.4.4 OEM Flags Settings

| Aptio Setup Utility<br>Advanced                                                                                                    | – Copyright (C) 2021 Americar   | Megatrends, Inc.                                                                                                    |
|----------------------------------------------------------------------------------------------------|---------------------------------|----------------------------------------------------------------------------------------------------|
| ASF support                                                                                                    | [Enabled]                       | Configure OEM Flags                                                                                                    |
| USB Provisioning of AMT<br>• CIRA Configuration<br>• ASF Configuration<br>• Secure Erase Configuration<br>• OEM Flags Settings<br>• MEBx Resolution Settings | [Disabled]                      | <pre>++: Select Screen t↓: Select Item Enter: Select +/-: Change Opt. F1: General Help F2: Previous Values F3: Optimized Defaults F4: Save &amp; Exit ESC: Exit</pre> |
| Venetion 0 00 1075                                                                                                    | Conjunialet (C) 2021 Amonicon I | togotopodo Teo                                                                                                    |

| Field Name     | MEBx hotkey Pressed |
|----------------|---------------------|
| Default Value  | [Disabled]          |
| Possible Value | Disabled            |
|                | Enabled             |

| Field Name     | MEBx Selection Screen |
|----------------|-----------------------|
| Default Value  | [Disabled]            |
| Possible Value | Disabled              |
|                | Enabled               |

| Field Name     | Hide Unconfigure ME Confirmation Prompt |  |
|----------------|-----------------------------------------|--|
| Default Value  | [Disabled]                              |  |
| Possible Value | Disabled                                |  |
|                | Enabled                                 |  |

| Field Name     | MEBx OEM Debug Menu Enable |  |
|----------------|----------------------------|--|
| Default Value  | [Disabled]                 |  |
| Possible Value | Disabled                   |  |
|                | Enabled                    |  |

SRIDA-X3 01 75TARLAKE

### 7STARLAKE

SRIDA-X3 01 7STARLAKE

7STARLAKE

Revision Date: Dec.09.2024

| Field Name     | Unconfigure ME |
|----------------|----------------|
| Default Value  | [Disabled]     |
| Possible Value | Disabled       |
|                | Enabled        |

#### 3.4.4.5 MEBx Resolution Settings

| Aptio Setup Utility<br>Advanced                                                                                                    | – Copyright (C) 2021 America | n Megatrends, Inc.                                                                                                    |
|----------------------------------------------------------------------------------------------------|------------------------------|----------------------------------------------------------------------------------------------------|
| ASF support                                                                                                    | [Enabled]                    | Resolution settings for MEBx                                                                                                    |
| USB Provisioning of AMT<br>• CIRA Configuration<br>• ASF Configuration<br>• Secure Erase Configuration<br>• OEM Flags Settings<br>• MEBx Resolution Settings | [Disabled]                   | <pre>display modes  ++: Select Screen  11: Select Item Enter: Select +/-: Change Opt. F1: General Help F2: Previous Values F3: Optimized Defaults F4: Save &amp; Exit ESC: Exit</pre> |
| Version 2.20.1275.                                                                                                    | Copyright (C) 2021 American  | Megatrends, Inc.                                                                                                    |

| Field Name     | Non-UI Mode Resolution |  |
|----------------|------------------------|--|
| Default Value  | [Auto]                 |  |
| Possible Value | Auto                   |  |
|                | 80x25                  |  |
|                | 100x31                 |  |

| Field Name     | UI Mode Resolution |
|----------------|--------------------|
| Default Value  | [Auto]             |
| Possible Value | Auto               |
|                | 80x25              |
|                | 100x31             |

| Field Name     | Graphics Mode Resolution |
|----------------|--------------------------|
| Default Value  | [Auto]                   |
| Possible Value | Auto                     |

SPIDA-X3 01 7STARLAKE

# 7STARLAKE

SRIDA-33 01 75TARLAKE

7STARLAKE

SRIDA-X3

Revision Date: Dec.09.2024

|                                                                                       | 640,490                                        |                                                  |                                                                                             |
|---------------------------------------------------------------------------------------|------------------------------------------------|--------------------------------------------------|---------------------------------------------------------------------------------------------|
|                                                                                       | 04UX48U                                        |                                                  |                                                                                             |
|                                                                                       | 800x600                                        |                                                  |                                                                                             |
|                                                                                       | 1024x768                                       |                                                  |                                                                                             |
|                                                                                       |                                                |                                                  |                                                                                             |
| Advance                                                                               | Aptio Setup Utility<br>d                       | – Copyright (C) 2021 Ame                         | erican Megatrends, Inc.                                                                     |
| TPM20 Device Found<br>Firmware Version:                                               |                                                | 5.63<br>IFX                                      | Schedule an Operation for the<br>Security Device. NOTE: Your<br>Computer will reboot during |
| Security Dev<br>Active PCR b<br>Available PC                                          | v <mark>ice Support</mark><br>banks<br>R banks | [Enable]<br>SHA-1,SHA256<br>SHA-1,SHA256         | restart in order to change<br>State of Security Device.                                     |
| SHA-1 PCR Bank<br>SHA256 PCR Bank                                                     |                                                | [Enabled]<br>[Enabled]<br>—— Pending operation - |                                                                                             |
| Pending operation<br>Platform Hierarchy<br>Storage Hierarchy<br>Endorsement Hierarchy |                                                | None<br>TPM Clear                                | ++: Select Screen<br>↑↓: Select Item                                                        |
| TPM2.0 UEFI<br>Physical Pre<br>TPM 20 Inter                                           | Spec Version<br>sence Spec Version<br>faceType | [TCG_2]<br>[1.3]<br>[TIS]                        | Enter: Select<br>+/-: Change Opt.<br>F1: General Help<br>52: Reviews Values                 |
| Device Selec                                                                          | st.                                            | (HUTO)                                           | F3: Optimized Defaults<br>F4: Save & Exit<br>ESC: Exit                                      |
|                                                                                       | Version 2.20,1275.                             | Copyright (C) 2021 Ameri                         | ican Megatrends. Inc.                                                                       |
|                                                                                       |                                                |                                                  |                                                                                             |
| Field Name                                                                            | Pending operation                              | n                                                |                                                                                             |
| Default Value                                                                         | [None]                                         |                                                  |                                                                                             |
|                                                                                       | -                                              |                                                  |                                                                                             |

Possible Value None TPM Clear

SPIGA-X0 01 7STARLAKE

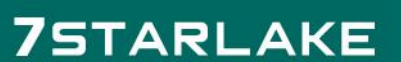

SRIDA-X3 01 7STARLAKE

7STARLAKE

#### 3.4.5 Trusted Computing

| Aptio Setup Utility – Copyright (C) 2021 American<br>Main Advanced Chipset Security Boot Save & Exit                                                                                                    | Megatrends, Inc.                                                                                                    |
|----------------------------------------------------------------------------------------------------|----------------------------------------------------------------------------------------------------|
| <ul> <li>CPU Configuration</li> <li>Power &amp; Performance</li> <li>PCH-FW Configuration</li> <li>AMT Configuration</li> <li>Trusted Computing</li> <li>ACPI Settings</li> <li>IT8786 Super IO Configuration</li> <li>Hardware Monitor</li> <li>PCI Subsystem Settings</li> <li>USB Configuration</li> <li>CSM Configuration</li> <li>NVMe Configuration</li> <li>Network Stack Configuration</li> </ul> | Trusted Computing Settings<br>→+: Select Screen<br>↑↓: Select Item<br>Enter: Select<br>+/-: Change Opt.<br>F1: General Help<br>F2: Previous Values<br>F3: Optimized Defaults<br>F4: Save & Exit<br>ESC: Exit |

| Field Name     | Security Device Support |  |
|----------------|-------------------------|--|
| Default Value  | [Enabled]               |  |
| Possible Value | Disabled                |  |
|                | Enabled                 |  |

| Field Name     | SHA-1 PCR Bank |
|----------------|----------------|
| Default Value  | [Enabled]      |
| Possible Value | Disabled       |
|                | Enabled        |

| Field Name     | SHA256 PCR Bank |
|----------------|-----------------|
| Default Value  | [Enabled]       |
| Possible Value | Disabled        |
|                | Enabled         |

| Field Name     | Pending operation |
|----------------|-------------------|
| Default Value  | [None]            |
| Possible Value | None              |
|                | TPM Clear         |

SRIDA-X3 01 75TARLAKE

### 7STARLAKE

SRIDA-X3 01 75TARLAKE

7STARLAKE

Revision Date: Dec.09.2024

| Field Name     | Platform Hierarchy |
|----------------|--------------------|
| Default Value  | [Enabled]          |
| Possible Value | Disabled           |
|                | Enabled            |

| Field Name     | Storage Hierarchy |
|----------------|-------------------|
| Default Value  | [Enabled]         |
| Possible Value | Disabled          |
|                | Enabled           |

| Field Name     | Endorsement Hierarchy |
|----------------|-----------------------|
| Default Value  | [Enabled]             |
| Possible Value | Disabled              |
|                | Enabled               |

| Field Name     | TPM2.0 UEFI Spec Version |
|----------------|--------------------------|
| Default Value  | [TCG_2]                  |
| Possible Value | TCG_1_2                  |
|                | TCG_2                    |

| Field Name     | Physical Presence Spec Version |
|----------------|--------------------------------|
| Default Value  | [1.3]                          |
| Possible Value | 1.2                            |
|                | 1.3                            |

| Field Name     | Device Select |
|----------------|---------------|
| Default Value  | [Auto]        |
| Possible Value | TPM 1.2       |
|                | TPM 2.0       |
|                | Auto          |

SRIDA-X3 01 75TARLAKE

### 7STARLAKE

SRIDA-X3 01 75TARLAKE

7STARLAKE

Revision Date: Dec.09.2024

#### 3.4.6 ACPI Setting

| <ul> <li>CPU Configuration</li> <li>Power &amp; Performance</li> </ul>                                                                                                    | System ACPI Parameters.                                                                                                    |
|----------------------------------------------------------------------------------------------------|----------------------------------------------------------------------------------------------------|
| <ul> <li>PCH-FW Configuration</li> <li>AMT Configuration</li> <li>Trusted Computing</li> <li>ACPI Settings</li> <li>IT8786 Super IO Configuration</li> <li>Hardware Monitor</li> <li>PCI Subsystem Settings</li> <li>USB Configuration</li> <li>CSM Configuration</li> <li>NVMe Configuration</li> </ul> |                                                                                                    |
| ▶ Network Stack Configuration                                                                                                    | <pre>++: Select Screen 14: Select Item Enter: Select +/-: Change Opt. F1: General Help F2: Previous Values F3: Optimized Defaults F4: Save &amp; Exit ESC: Exit</pre> |

| Field Name     | Enable ACPI Auto Configuration |
|----------------|--------------------------------|
| Default Value  | [Disabled]                     |
| Possible Value | Disabled                       |
|                | Enabled                        |

| Field Name     | Enable Hibernation |
|----------------|--------------------|
| Default Value  | [Enabled]          |
| Possible Value | Disabled           |
|                | Enabled            |

| Field Name     | ACPI Sleep State     |
|----------------|----------------------|
| Default Value  | [S3(Suspend to RAM)] |
| Possible Value | Suspend Disabled     |
|                | S3(Suspend to RAM)   |

| Field Name     | Lock Legacy Resources |
|----------------|-----------------------|
| Default Value  | [Disabled]            |
| Possible Value | Disabled              |
|                | Enabled               |

SRIDA-X3 01 75TARLAKE

### 7STARLAKE

SRIDA-X3 01 75TARLAKE

7STARLAKE

#### 3.4.7 IT8786 Super IO Configuration

| Aptio Setup Utility – Copyright (C) 2021 American<br>Main <mark>Advanced</mark> Chipset Security Boot Save & Exit                                                                                                    | Megatrends, Inc.                                                                                                    |
|----------------------------------------------------------------------------------------------------|----------------------------------------------------------------------------------------------------|
| <ul> <li>CPU Configuration</li> <li>Power &amp; Performance</li> <li>PCH-FW Configuration</li> <li>AMT Configuration</li> <li>Trusted Computing</li> <li>ACPI Settings</li> <li>IT8786 Super IO Configuration</li> <li>Hardware Monitor</li> <li>PCI Subsystem Settings</li> <li>USB Configuration</li> <li>CSM Configuration</li> <li>NVMe Configuration</li> </ul> | System Super IO Chip<br>Parameters.                                                                                                    |
| ▶ Network Stack Configuration                                                                                                    | <pre>++: Select Screen fl: Select Item Enter: Select +/-: Change Opt. F1: General Help F2: Previous Values F3: Optimized Defaults F4: Save &amp; Exit ESC: Exit</pre> |

#### 3.4.7.1 Secial Port 1 Configuration

|                                                     | Aptio Setup Utility -          | Copyright (C) 2021 American  | Megatrends, Inc.                                                                                                    |
|-----------------------------------------------------|--------------------------------|------------------------------|----------------------------------------------------------------------------------------------------|
| Advance                                             | ed                             |                              |                                                                                                    |
| IT8786 Super                                        | IO Configuration               |                              | Set Parameters of Serial Port                                                                                                    |
| Super IO Chip<br>▶ Serial Port 1<br>▶ Serial Port 2 | Configuration<br>Configuration | IT8786                       | <pre>++: Select Screen ++: Select Item Enter: Select +/-: Change Opt. F1: General Help F2: Previous Values F3: Optimized Defaults F4: Save &amp; Exit ESC: Exit</pre> |
|                                                     |                                |                              |                                                                                                    |
|                                                     | Version 2.20.1275. C           | opyright (C) 2021 American M | legatrends, Inc.                                                                                                    |
| Field Name                                          | Serial Port                    |                              |                                                                                                    |
| Default Value                                       | [Enabled]                      |                              |                                                                                                    |

SRIDA-X3 01 7STARLAKE

# 7STARLAKE

01 7STARLAKE

7STARLAKE

Revision Date: Dec.09.2024

| Possible Value | Disabled               |
|----------------|------------------------|
|                | Enabled                |
| Field Name     | COM1 Control           |
| Default Value  | [RS232]                |
| Possible Value | Loopback               |
|                | RS-232                 |
|                | RS-485 Half Duplex     |
|                | RS-485/422 Full Duplex |

#### 3.4.7.2 Secial Port 2 Configuration

| Aptio Setup Utility<br>Advanced                                                 | – Copyright (C) 2021 America | n Megatrends, Inc.                                                                                                    |
|---------------------------------------------------------------------------------|------------------------------|----------------------------------------------------------------------------------------------------|
| IT8786 Super IO Configuration                                                   |                              | Set Parameters of Serial Port<br>2 (COMB)                                                                                                    |
| Super IO Chip<br>▶ Serial Port 1 Configuration<br>▶ Serial Port 2 Configuration | IT8786                       | <pre>**: Select Screen f4: Select Item Enter: Select +/-: Change Opt. F1: General Help F2: Previous Values F3: Optimized Defaults F4: Save &amp; Exit ESC: Exit</pre> |
| Version 2.20.1275.                                                              | Copyright (C) 2021 American  | Megatrends, Inc.                                                                                                    |

| Field Name     | Serial Port |
|----------------|-------------|
| Default Value  | [Enabled]   |
| Possible Value | Disabled    |
|                | Enabled     |

| Field Name     | COM1 Control           |
|----------------|------------------------|
| Default Value  | [RS232]                |
| Possible Value | Loopback               |
|                | RS-232                 |
|                | RS-485 Half Duplex     |
|                | RS-485/422 Full Duplex |

SPIDA-X3 01. 7STARLAKE

01 7STARLAKE

# 7STARLAKE

SRIDA-X3 01 75TARLAKE

7STARLAKE

SR10A-X3 .01

Revision Date: Dec.09.2024

#### 3.4.8 Hardware Monitor

| Aptio Setup Utility – Copyright (C) 2021 American<br>Main <mark>Advanced </mark> Chipset Security Boot Save & Exit                                                                                                    | Megatrends, Inc.                                                                                                    |
|----------------------------------------------------------------------------------------------------|----------------------------------------------------------------------------------------------------|
| <ul> <li>CPU Configuration</li> <li>Power &amp; Performance</li> <li>PCH-FW Configuration</li> <li>AMT Configuration</li> <li>Trusted Computing</li> <li>ACPI Settings</li> <li>ITB786 Super ID Configuration</li> <li>Hardware Monitor</li> <li>PCI Subsystem Settings</li> <li>USB Configuration</li> <li>CSM Configuration</li> <li>NVMe Configuration</li> </ul> | Monitor hardware status                                                                                                    |
| Network Stack Configuration                                                                                                    | <pre>++: Select Screen  t4: Select Item Enter: Select +/-: Change Opt. F1: General Help F2: Previous Values F3: Optimized Defaults F4: Save &amp; Exit ESC: Exit</pre> |

#### 3.4.8.1 Smart Fan Function

| Aptio Setup U<br>Advanced                                                                     | tility – Copyright (C) 2021 Am                                      | merican Megatrends, Inc.                                                                                                    |
|-----------------------------------------------------------------------------------------------|---------------------------------------------------------------------|----------------------------------------------------------------------------------------------------|
| Pc Health Status<br>PCH temperature<br>DDR temperature<br>CPU temperature<br>System Fan Speed | : +35 C<br>: +32 C<br>: +54 C<br>: 1757 RPM                         | Smart Fan function setting                                                                                                    |
| +VCORE<br>+1.2V_DDR<br>+12V<br>SV<br>3V3<br>▶ Smart Fan Function                              | : +0.816 V<br>: +1.200 V<br>: +11.952 V<br>: +5.160 V<br>: +3.316 V |                                                                                                    |
|                                                                                               |                                                                     | <pre>++: Select Screen  14: Select Item Enter: Select +/-: Change Opt. F1: General Help F2: Previous Values F3: Optimized Defaults F4: Save &amp; Exit ESC: Exit</pre> |
| Version 2.20                                                                                  | .1275. Copyright (C) 2021 Amer                                      | rican Megatrends, Inc.                                                                                                    |

SRIDA-X3 01 75TARLAKE

### 7STARLAKE

SRIDA-X3 01 75TARLAKE

7STARLAKE

Revision Date: Dec.09.2024

| Field Name     | FAN_CTL Polarity  |
|----------------|-------------------|
| Default Value  | [Active high]     |
| Possible Value | Active low        |
|                | Active high       |
| Field Name     | Smoothing control |
| Default Value  | [4Hz]             |
| Possible Value | 1Hz               |
|                | 16Hz              |
|                | 8Hz               |
|                | 4Hz               |

#### 3.4.8.2 System Fan Setting

| Aptio Setup Utility<br>Advanced                                           | – Copyright (C) 2021 Americar | n Megatrends, Inc.                                                                                                    |
|---------------------------------------------------------------------------|-------------------------------|----------------------------------------------------------------------------------------------------|
| Advanced<br>FAN_CTL Polarity<br>Smoothing control<br>► System Fan Setting | [Active high]<br>[4Hz]        | Smart Fan function setting<br>++: Select Screen<br>14: Select Item<br>Enter: Select<br>+/-: Change Opt.<br>F1: General Help<br>F2: Previous Values<br>F3: Optimized Defaults<br>F4: Save & Exit<br>ESC: Exit |
| Version 2.20.1275.                                                        | Copyright (C) 2021 American ⊧ | legatrends, Inc.                                                                                                    |

| Field Name     | Smart Fan Mode   |
|----------------|------------------|
| Default Value  | [Automatic Mode] |
| Possible Value | Software Mode    |
|                | Automatic Mode   |

| Field Name     | System Fan Type |
|----------------|-----------------|
| Default Value  | [PWM]           |
| Possible Value | PWM             |
|                | RPM             |

SRIDA-X3 01 75TARLAKE

# 7STARLAKE

01 7STARLAKE

7STARLAKE

Revision Date: Dec.09.2024

| Field Name     | Temperature Select |
|----------------|--------------------|
| Default Value  | [TMP IN3]          |
| Possible Value | TMP IN1            |
|                | TMP IN2            |
|                | TMP IN3            |

#### 3.4.9 PCI Subsystem Settings

| Main Advanced Chipset Security Boot Save & Exit                                                                                                    | n Megatrends, Inc.                                                                                                    |
|----------------------------------------------------------------------------------------------------|----------------------------------------------------------------------------------------------------|
| <ul> <li>CPU Configuration</li> <li>Power &amp; Performance</li> <li>PCH-FW Configuration</li> <li>AMT Configuration</li> <li>Trusted Computing</li> <li>ACPI Settings</li> <li>IT8786 Super IO Configuration</li> <li>Hardware Monitor</li> <li>PCI Subsystem Settings</li> <li>USB Configuration</li> <li>CSM Configuration</li> <li>NVMe Configuration</li> </ul> | PCI, PCI-X and PCI Express<br>Settings.                                                                                                    |
| ▶ Network Stack Configuration                                                                                                    | <pre> ++: Select Screen  14: Select Item Enter: Select +/-: Change Opt. F1: General Help F2: Previous Values F3: Optimized Defaults F4: Save &amp; Exit ESC: Exit</pre> |

| Field Name     | Above 4G Decoding |
|----------------|-------------------|
| Default Value  | [Disabled]        |
| Possible Value | Disabled          |
|                | Enabled           |

SRIDA-KS 01 7STARLAKE

### 7STARLAKE

SRIDA-33 .01 75TARLAKE

7STARLAKE

#### 3.4.10 USB Configuration

| Aptio Setup Utility – Copyright (C) 2021 American<br>Main Advanced Chipset Security Boot Save & Exit                                                                                                    | Megatrends, Inc.                             |
|----------------------------------------------------------------------------------------------------|----------------------------------------------|
| <ul> <li>CPU Configuration</li> <li>Power &amp; Performance</li> <li>PCH-FW Configuration</li> <li>AMT Configuration</li> <li>Trusted Computing</li> <li>ACPI Settings</li> <li>ITB786 Super IO Configuration</li> <li>Hardware Monitor</li> <li>PCI Subsystem Settings</li> <li>USB Configuration</li> <li>CSM Configuration</li> <li>NVMe Configuration</li> <li>Network Stack Configuration</li> </ul> | <pre>USB Configuration Parameters<br/></pre> |
| Version 2.20.1275, Copyright (C) 2021 American M                                                                                                    | egatrends. Inc.                              |

| Field Name     | Legacy USB Support |
|----------------|--------------------|
| Default Value  | [Enabled]          |
| Possible Value | Enabled            |
|                | Disabled           |
|                | Auto               |

| Field Name     | XHCI Hand-Off |
|----------------|---------------|
| Default Value  | [Enabled]     |
| Possible Value | Enabled       |
|                | Disabled      |

| Field Name     | USB Mass Storage Driver Support |
|----------------|---------------------------------|
| Default Value  | [Enabled]                       |
| Possible Value | Disabled                        |
|                | Enabled                         |

| Field Name     | USB transfer time-out |
|----------------|-----------------------|
| Default Value  | [20 sec]              |
| Possible Value | 1 sec                 |

SPIDA-X3 01 75TARLAKE

# 7STARLAKE

SRIDA-W3 01 7STARLAKE

7STARLAKE

SRIDA-X3

Revision Date: Dec.09.2024

| 5 sec  |
|--------|
| 10 sec |
| 20 sec |

| Field Name     | Device reset time-out |
|----------------|-----------------------|
| Default Value  | [20 sec]              |
| Possible Value | 1 sec                 |
|                | 5 sec                 |
|                | 10 sec                |
|                | 20 sec                |

| Field Name     | Device Power-up delay |
|----------------|-----------------------|
| Default Value  | [Auto]                |
| Possible Value | Auto                  |
|                | Manual                |

#### 3.4.11 CSM Configuration

| Main Advance                                                                                                    | p <mark>tio Setup Utility – Copyright (C) 2021 Ameri</mark><br><mark>- Chipset Security Boot Save &amp; Exit</mark> | can Megatrends, Inc.                                                         |
|----------------------------------------------------------------------------------------------------|----------------------------------------------------------------------------------------------------|------------------------------------------------------------------------------|
| Adviced Chipset Security Boot Save & Exit<br>Main Advanced Chipset Security Boot Save & Exit<br>CPU Configuration<br>Prower & Performance<br>PCH-FW Configuration<br>AMT Configuration<br>AMT Configuration<br>ACPI Settings<br>IT8786 Super IO Configuration<br>Hardware Monitor<br>PCI Subsystem Settings<br>USB Configuration<br>CSM Configuration<br>NVMe Configuration<br>NVMe Configuration<br>Network Stack Configuration<br>Version 2.20.1275. Copyright (C) 2021 American |                                                                                                    | CSM configuration:<br>Enable/Disable, Option ROM<br>execution settings, etc. |
|                                                                                                    | Version 2.20.1275. Copyright (C) 2021 America                                                                       | n Megatrends, Inc.                                                           |
| Field Name                                                                                                    | CSM Support                                                                                                    |                                                                              |
| Default Value                                                                                                    | [Disabled]                                                                                                    |                                                                              |

SRIDA-33 01 75TARLAKE

# 7STARLAKE

SRIDA-W3 01 7STARLAKE

7STARLAKE

Revision Date: Dec.09.2024

Possible Value Disabled

Enabled

#### 3.4.12 NVMe Configuration

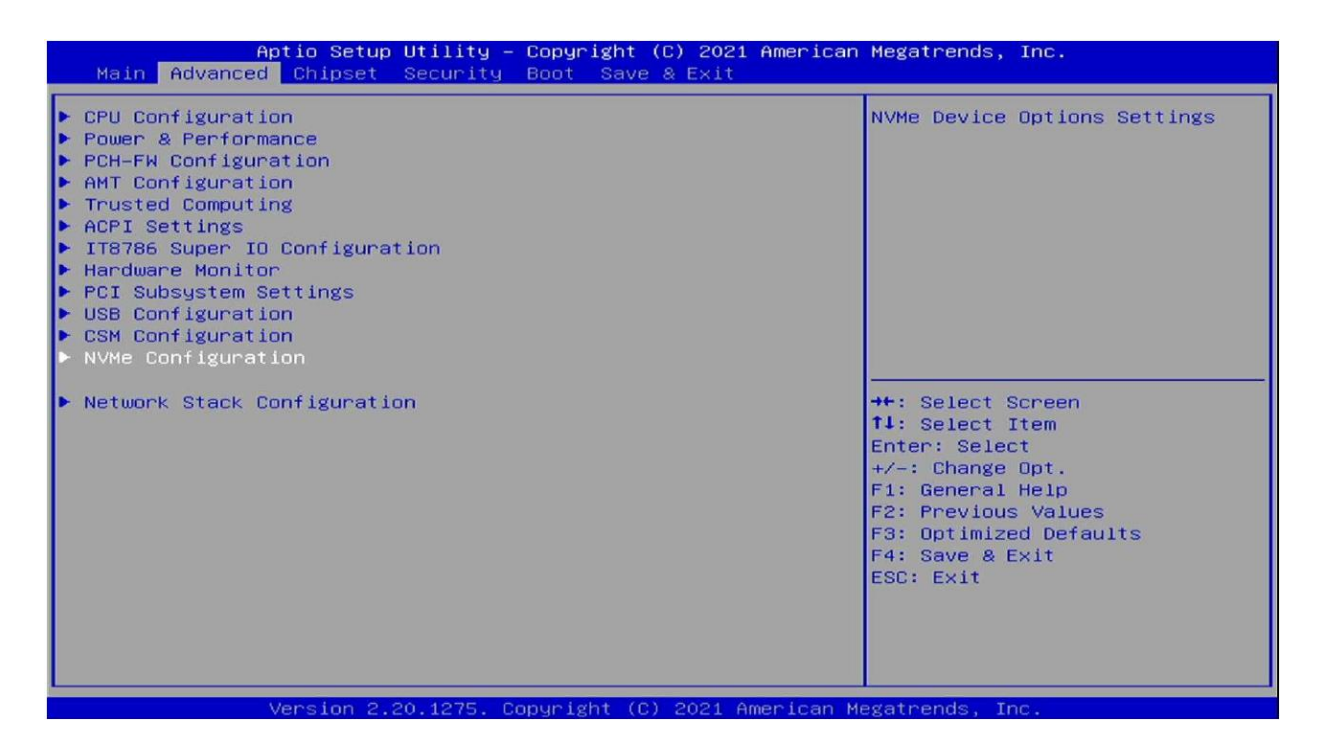

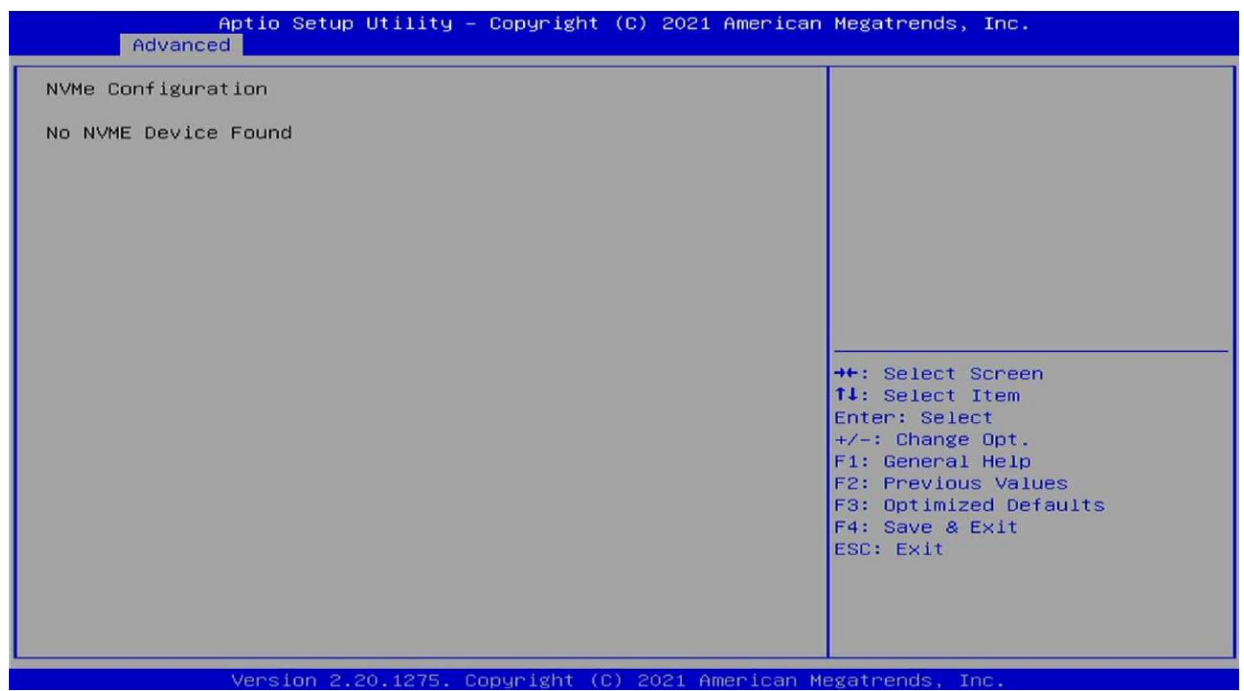

SRIDA-X3 01 7STARLAKE

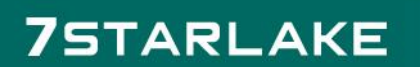

01 7STARLAKE

7STARLAKE

#### 3.4.13 Network Stack Configuration

| Aptio Setup Utility – Copyright (C)<br>Main Advanced Chipset Security Boot Save &                                                                                                    | 2021 American Megatrends, Inc.<br>Exit                                                                                                 |
|----------------------------------------------------------------------------------------------------|----------------------------------------------------------------------------------------------------|
| <ul> <li>CPU Configuration</li> <li>Power &amp; Performance</li> <li>PCH-FW Configuration</li> <li>AMT Configuration</li> <li>Trusted Computing</li> <li>ACPI Settings</li> <li>IT8786 Super IO Configuration</li> <li>Hardware Monitor</li> <li>PCI Subsystem Settings</li> <li>USB Configuration</li> <li>CSM Configuration</li> <li>NVMe Configuration</li> <li>Network Stack Configuration</li> </ul> | Network Stack Settings<br>++: Select Screen<br>f↓: Select Item                                                                         |
| Version 2.20.1275. Copyright (C) 2                                                                                                    | Enter: Select<br>+/-: Change Opt.<br>F1: General Help<br>F2: Previous Values<br>F3: Optimized Defaults<br>F4: Save & Exit<br>ESC: Exit |
| Field Name Network Stack                                                                                                    |                                                                                                    |

| Field Name     | Network Stack |
|----------------|---------------|
| Default Value  | [Disabled]    |
| Possible Value | Disabled      |
|                | Enabled       |

SRIDA-X3 01 75TARLAKE

### 7STARLAKE

SRIDA-X3 01 75TARLAKE

7STARLAKE

Revision Date: Dec.09.2024

#### 3.5 Chipset

### 3.5.1 System Agent (SA) Configuration

| Aptio Setup Utility<br>Main Advanced Chipset Security                                 | – Copyright (C) 2021 American<br>Boot Save & Exit | Megatrends, Inc.                                                                                                    |
|---------------------------------------------------------------------------------------|---------------------------------------------------|----------------------------------------------------------------------------------------------------|
| <ul> <li>▶ System Agent (SA) Configuration</li> <li>▶ PCH-IO Configuration</li> </ul> |                                                   | <pre>&gt;ystem Agent (SA) Parameters<br/>++: Select Screen<br/>14: Select Item<br/>Enter: Select<br/>+/-: Change Opt.<br/>F1: General Help<br/>F2: Previous Values<br/>F3: Optimized Defaults<br/>F4: Save &amp; Exit<br/>ESC: Exit</pre> |
|                                                                                       |                                                   |                                                                                                    |
| Version 2.20,1275.                                                                    | Copyright (C) 2021 American M                     | egatrends, inc.                                                                                                    |
| Aptio Setup Utility<br>Chipset                                                        | – Copyright (C) 2021 American                     | Megatrends, Inc.                                                                                                    |
| System Agent (SA) Configuration                                                       |                                                   | Graphics Configuration                                                                                                    |
| SA PCIe Code Version<br>VT-d                                                          | 7.0.112.32<br>Supported                           |                                                                                                    |
| ▶ Graphics Configuration<br>Above 4GB MMIO BIOS assignment                            | [Disabled]                                        |                                                                                                    |
|                                                                                       |                                                   | <pre>++: Select Screen t4: Select Item Enter: Select +/-: Change Opt. F1: General Help F2: Previous Values F3: Optimized Defaults F4: Save &amp; Exit ESC: Exit</pre>                                                                     |

| Field Name     | Primary Display |
|----------------|-----------------|
| Default Value  | [Auto]          |
| Possible Value | Auto            |
|                | IGFX            |

SRIDA-33 01 75TARLAKE

# 7STARLAKE

SRIDA-X3 01 75TARLAKE

7STARLAKE

Revision Date: Dec.09.2024

| PEG |
|-----|
| PCI |
| SG  |

| Field Name     | Internal Graphics |
|----------------|-------------------|
| Default Value  | [Auto]            |
| Possible Value | Auto              |
|                | Disabled          |
|                | Enabled           |

| Field Name     | GTT Size |
|----------------|----------|
| Default Value  | [8MB]    |
| Possible Value | 2MB      |
|                | 4MB      |
|                | 8MB      |

| Field Name     | Aperture Size |
|----------------|---------------|
| Default Value  | [256MB]       |
| Possible Value | 128MB         |
|                | 256MB         |
|                | 512MB         |
|                | 1024MB        |
|                | 2048MB        |

| Field Name     | DVMT Pre-Allocated |
|----------------|--------------------|
| Default Value  | [32M]              |
| Possible Value | OM                 |
|                | 32M                |
|                | 64M                |
|                | 4M                 |
|                | 8M                 |
|                | 12M                |
|                | 16M                |
|                | 20M                |
|                | 24M                |
|                | 28M                |
|                | 32M/F7             |

SPIDA-33 01 75TARLAKE

### 7STARLAKE

SRIDA-W3 01 7STARLAKE

7STARLAKE

Revision Date: Dec.09.2024

| 36M |
|-----|
| 40M |
| 44M |
| 48M |
| 52M |
|     |
| 56M |
| 60M |

| Field Name     | DVMT Total Gfx Mem |
|----------------|--------------------|
| Default Value  | [128M]             |
| Possible Value | 128M               |
|                | 256M               |
|                | MAX                |

| Field Name     | Above 4GB MMIO BIOS assignment |
|----------------|--------------------------------|
| Default Value  | [Enabled]                      |
| Possible Value | Enabled                        |
|                | Disabled                       |

#### 3.5.2 PCH-IO Configuration

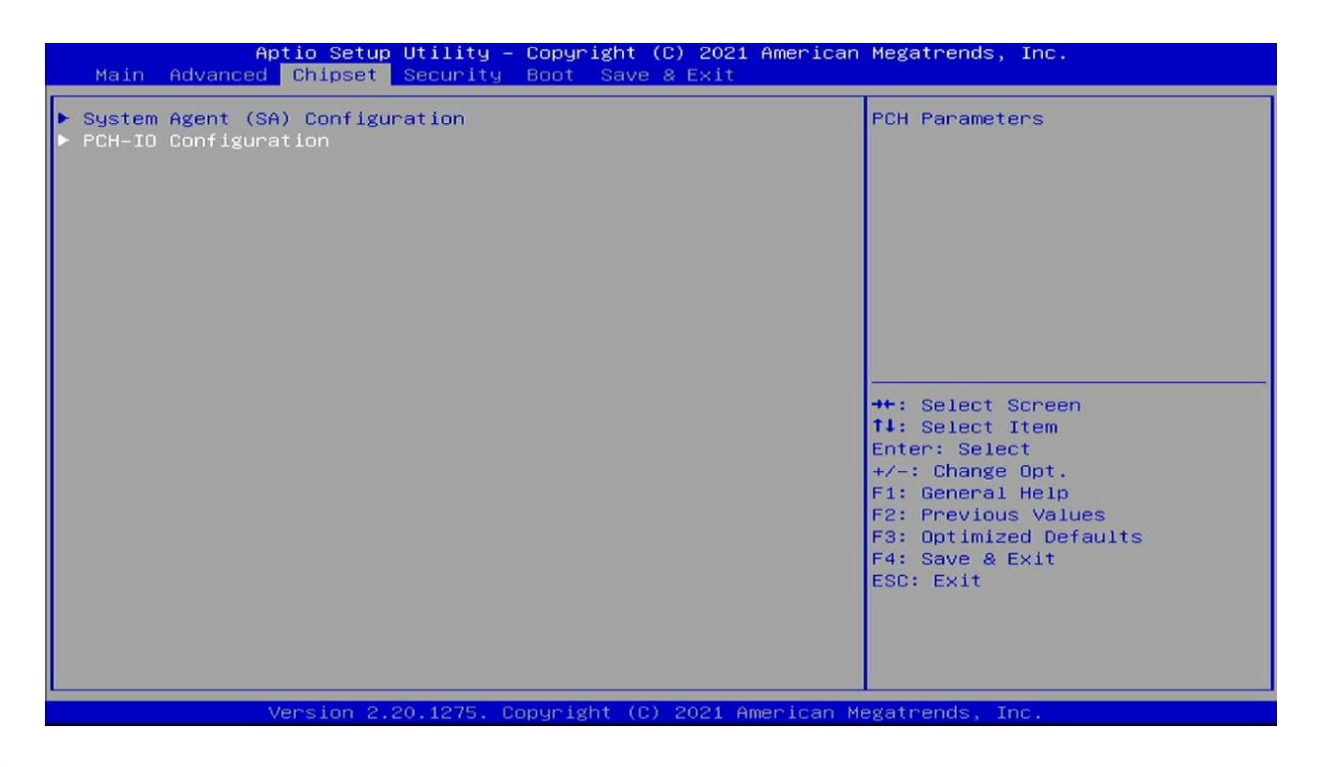

SRIDA-X3 01 75TARLAKE

SRIDA-33 01 7STARLAKE

7STARLAKE

SRIDA-X3

#### 3.5.2.1 PCI Express Configuration

| Aptio Setup Utility -<br>Chipset                                                                                | Copyright (C) 2021 American                    | Megatrends, Inc.                                                                                                    |
|----------------------------------------------------------------------------------------------------|------------------------------------------------|----------------------------------------------------------------------------------------------------|
| PCH−IO Configuration<br>> PCI Express Configuration<br>> SATA And RST Configuration<br>> Security Configuration |                                                | PCI Express Configuration<br>settings                                                                                                    |
| PCH LAN Controller<br>Wake on LAN Enable<br>State After G3<br>SPD Write Disable                                 | [Enabled]<br>[Enabled]<br>[S5 State]<br>[TRUE] | <pre>++: Select Screen 14: Select Item Enter: Select +/-: Change Opt. F1: General Help F2: Previous Values F3: Optimized Defaults F4: Save &amp; Exit ESC: Exit</pre> |
| Version 2 20 1275. Co                                                                                           | nuright (C) 2021 American M                    | egatrends Inc                                                                                                    |

| Field Name     | PCIe function swap |
|----------------|--------------------|
| Default Value  | [Disabled]         |
| Possible Value | Disabled           |
|                | Enabled            |

Aptio Setup Utility – Copyright (C) 2021 American Megatrends, Inc. Chipset

| P        | CI Express C                                                                                                    | onfigura                                                                                                    | tion                                                                                      |                                                                                                    | PCI Express Root Port Settings.                                                                                                    |
|----------|----------------------------------------------------------------------------------------------------|----------------------------------------------------------------------------------------------------|-------------------------------------------------------------------------------------------|----------------------------------------------------------------------------------------------------|----------------------------------------------------------------------------------------------------|
| Pi<br>Pi | CIE Port ass<br>CIe function                                                                                                    | igned to<br><mark>swap</mark>                                                                                                    | LAN                                                                                       | 9<br>[Disabled]                                                                                                    |                                                                                                    |
|          | CI Express R<br>CI Express R<br>CI Express R | and Port<br>and Port<br>and Port | 1<br>2<br>3<br>4<br>5<br>6<br>7<br>8<br>9<br>10<br>11<br>12<br>13<br>14<br>15<br>16<br>17 | Shadowed by x2/x4 port<br>Shadowed by x2/x4 port<br>Shadowed by x2/x4 port<br>Shadowed by x2/x4 port<br>Shadowed by x2/x4 port<br>Shadowed by x2/x4 port<br>Reserved for ethernet<br>Shadowed by x2/x4 port<br>Shadowed by x2/x4 port<br>Shadowed by x2/x4 port<br>Lane configured as<br>USB/SATA<br>Lane configured as<br>USB/SATA | ++: Select Screen<br>†1: Select Item<br>Enter: Select<br>+/-: Change Opt.<br>F1: General Help<br>F2: Previous Values<br>F3: Optimized Defaults<br>F4: Save & Exit<br>ESC: Exit |
|          |                                                                                                    |                                                                                                    | 0.00.4075                                                                                 | Convertet (C) 2021 Amonicon                                                                                                    |                                                                                                    |

SRIDA-X3 01 75TARLAKE

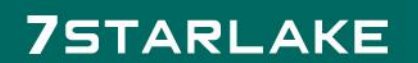

SRIDA-X3 01 75TARLAKE

7STARLAKE

Revision Date: Dec.09.2024

| PCI Express Root Port 1          | [Enabled]     | ▲ Control the PCI Express Root |
|----------------------------------|---------------|--------------------------------|
| Disable Gen2 Pll Shutdown and L1 | [Disabled]    | Port.                          |
| Controller Power gating          |               |                                |
| Connection Type                  | [Slot]        |                                |
| ASPM 0                           | [Auto]        |                                |
| L1 Substates                     | [L1.1 & L1.2] |                                |
| Gen3 Eq Phase3 Method            | [Hardware]    |                                |
| UPTP                             | 5             |                                |
| DPTP                             | 7             |                                |
| ACS                              | [Enabled]     |                                |
| PTM                              | [Enabled]     |                                |
| DPC                              | [Enabled]     |                                |
| EDPC                             | [Enabled]     |                                |
| URR                              | [Disabled]    | ++: Select Screen              |
| FER                              | [Disabled]    | ↑↓: Select Item                |
| NFER                             | [Disabled]    | Enter: Select                  |
| CER                              | [Disabled]    | +/-: Change Opt.               |
| СТО                              | [Disabled]    | F1: General Help               |
| SEFE                             | [Disabled]    | F2: Previous Values            |
| SENFE                            | [Disabled]    | F3: Uptimized Defaults         |
| SEUE<br>DNE COT                  | [Disabled]    | F4: Save & Exit                |
| Hot Plug                         | [Disabled]    | LOU. EXIL                      |
| Advanced Ennon Reporting         | [Enabled]     |                                |
| Pete Speed                       | [Outo]        |                                |

| Field Name    | PCI Express Root Port 1 |
|---------------|-------------------------|
| Default Value | [Enabled]               |

| Field Name    | PCI Express Root Port 5 |
|---------------|-------------------------|
| Default Value | [Enabled]               |

| Field Name    | PCI Express Root Port 10 |
|---------------|--------------------------|
| Default Value | [Enabled]                |

| Field Name    | PCI Express Root Port 11 |
|---------------|--------------------------|
| Default Value | [Enabled]                |

| Field Name    | PCI Express Root Port 12 |
|---------------|--------------------------|
| Default Value | [Enabled]                |

| Field Name    | PCI Express Root Port 13 |
|---------------|--------------------------|
| Default Value | [Enabled]                |

SRIDA-X3 01 75TARLAKE

### 7STARLAKE

SRIDA-33 01 75TARLAKE

7STARLAKE

#### 3.5.2.2 SATA And RST Configuration

| Chipset                                                                                                    | – Copyright (C) 2021 Americar                  | h Megatrends, Inc.                                                                                                    |
|----------------------------------------------------------------------------------------------------|------------------------------------------------|----------------------------------------------------------------------------------------------------|
| PCH-IO Configuration                                                                                              |                                                | SATA Device Options Settings                                                                                                    |
| <ul> <li>PCI Express Configuration</li> <li>SATA And RST Configuration</li> <li>Security Configuration</li> </ul> |                                                |                                                                                                    |
| PCH LAN Controller<br>Wake on LAN Enable<br>State After G3<br>SPD Write Disable                                   | [Enabled]<br>[Enabled]<br>[S5 State]<br>[TRUE] |                                                                                                    |
|                                                                                                    |                                                | ++: Select Screen<br>↑↓: Select Item<br>Enter: Select<br>+/-: Change Opt.<br>F1: General Help<br>F2: Previous Values<br>F2: Optimized Defaults |
|                                                                                                    |                                                | F4: Save & Exit<br>ESC: Exit                                                                                                    |

| Field Name     | SATA Controller(s) |
|----------------|--------------------|
| Default Value  | [Enabled]          |
| Possible Value | Enabled            |
|                | Disabled           |

| Field Name     | SATA Mode Selection                                     |
|----------------|---------------------------------------------------------|
| Default Value  | [AHCI]                                                  |
| Possible Value | AHCI                                                    |
|                | Intel RST Premium With Intel Optane System Acceleration |

| Field Name     | M.2 Port   |
|----------------|------------|
| Default Value  | [Disabled] |
| Possible Value | Disabled   |
|                | Enabled    |

| Field Name     | Port 1    |
|----------------|-----------|
| Default Value  | [Enabled] |
| Possible Value | Disabled  |
|                | Enabled   |

SRIDA-33 01 7STARLAKE

# 7STARLAKE

SRIDA-X3 01 75TARLAKE

7STARLAKE

Revision Date: Dec.09.2024

| Field Name     | Port 2    |
|----------------|-----------|
| Default Value  | [Enabled] |
| Possible Value | Disabled  |
|                | Enabled   |

| Field Name     | Port 3    |
|----------------|-----------|
| Default Value  | [Enabled] |
| Possible Value | Disabled  |
|                | Enabled   |

| Field Name     | Port 4    |
|----------------|-----------|
| Default Value  | [Enabled] |
| Possible Value | Disabled  |
|                | Enabled   |

#### 3.5.2.3 Security Configuration

| Aptio Setup Utility -<br>Chipset                                                                                  | Copyright (C) 2021 American                    | Megatrends, Inc.                                                                                                    |
|----------------------------------------------------------------------------------------------------|------------------------------------------------|----------------------------------------------------------------------------------------------------|
| PCH-IO Configuration                                                                                              |                                                | Security Configuration settings                                                                                                    |
| <ul> <li>PCI Express Configuration</li> <li>SATA And RST Configuration</li> <li>Security Configuration</li> </ul> |                                                |                                                                                                    |
| PCH LAN Controller<br>Wake on LAN Enable<br>State After G3<br>SPD Write Disable                                   | [Enabled]<br>[Enabled]<br>[S5 State]<br>[TRUE] |                                                                                                    |
|                                                                                                    |                                                | <pre>++: Select Screen f4: Select Item Enter: Select +/-: Change Opt. F1: General Help F2: Previous Values F3: Optimized Defaults F4: Save &amp; Exit ESC: Exit</pre> |
|                                                                                                    |                                                |                                                                                                    |

| Field Name     | RTC Memory Lock |
|----------------|-----------------|
| Default Value  | [Enabled]       |
|                | Disabled        |
| Possible Value | Enabled         |

SPIGA-X0 01 7STARLAKE

### 7STARLAKE

SRIDA-X3 01 75TARLAKE

7STARLAKE

SRIDA-X3

Revision Date: Dec.09.2024

| Field Name     | BIOS Lock |
|----------------|-----------|
| Default Value  | [Enabled] |
| Possible Value | Disabled  |
|                | Enabled   |

| Field Name     | Force unlock on all GPIO pads |
|----------------|-------------------------------|
| Default Value  | [Disabled]                    |
| Possible Value | Disabled                      |
|                | Enabled                       |

| Field Name     | PCH LAN Controller |
|----------------|--------------------|
| Default Value  | [Enabled]          |
| Possible Value | Enabled            |
|                | Disabled           |

| Field Name     | Wake on LAN Enable |
|----------------|--------------------|
| Default Value  | [Enabled]          |
| Possible Value | Enabled            |
|                | Disabled           |

| Field Name     | State After G3 |
|----------------|----------------|
| Default Value  | [S5 State]     |
| Possible Value | S0 State       |
|                | S5 State       |

| Field Name     | SPD Write Disable |
|----------------|-------------------|
| Default Value  | [TRUE]            |
| Possible Value | TRUE              |
|                | FALSE             |

SPIDA-X3 01 75TARLAKE

### 7STARLAKE

SRIDA-33 01 75TARLAKE

7STARLAKE

SRIDA-X3

Revision Date: Dec.09.2024

#### 3.6 Security

#### 3.6.1 Administrator Password

| Aptio Setup Utility – Copyright (C) 2021 American<br>Main Advanced Chipset <mark>Security</mark> Boot Save & Exit                                                                                                    | Megatrends, Inc.                                                                                                    |
|----------------------------------------------------------------------------------------------------|----------------------------------------------------------------------------------------------------|
| Password Description<br>If ONLY the Administrator's password is set,<br>then this only limits access to Setup and is<br>only asked for when entering Setup.<br>If ONLY the User's password is set, then this<br>is a power on password and must be entered to<br>boot or enter Setup. In Setup the User will<br>have Administrator rights.<br>The password length must be<br>in the following range:<br>Minimum length 3<br>Maximum length 20<br>Administrator Password<br>User Password | Set Administrator Password<br>++: Select Screen<br>t4: Select Item<br>Enter: Select<br>+/-: Change Opt.<br>E1: General Hein            |
| HDD Security Configuration:<br>P4:TS128GSSD230S<br>Secure Boot<br>Version 2.20.1275. Copyright (C) 2021 American Me                                                                                                    | F2: Previous Values<br>F3: Optimized Defaults<br>F4: Save & Exit<br>ESC: Exit                                                          |
| Aptio Setup Utility – Copyright (C) 2021 American<br>Main Advanced Chipset <mark>Security</mark> Boot Save & Exit                                                                                                    | Megatrends, Inc.                                                                                                    |
| Password Description<br>If ONLY the Administrator's password is set,<br>then this only limits access to Setup and is<br>only asked for when entering Setup.<br>If ONLY the User's password is set, then this<br>is a power on password and must be entered to<br>boot or enter Setup. In Setup the User will<br>have Administrator rights.<br>The password length must be<br>in the following range:<br>Minimum length<br>Maximum length<br>Administrator Password                       | Set Administrator Password<br>→+: Select Screen<br>↑↓: Select Item                                                                     |
| User Password<br>▶ Secure Boot                                                                                                    | Enter: Select<br>+/-: Change Opt.<br>F1: General Help<br>F2: Previous Values<br>F3: Optimized Defaults<br>F4: Save & Exit<br>ESC: Exit |

SPIDA-X3 01 75TARLAKE

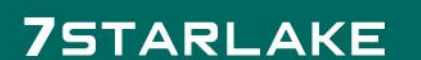

SRIDA-W3 01 7STARLAKE

7STARLAKE

Revision Date: Dec.09.2024

#### 3.6.2 User Password

| Aptio Setup Utility – Copyright (C) 2021 American<br>Main Advanced Chipset <mark>Security </mark> Boot Save & Exit                                                                                                    | Megatrends, Inc.                                                                                                    |
|----------------------------------------------------------------------------------------------------|----------------------------------------------------------------------------------------------------|
| Aptio Setup Utility - Copyright (C) 2021 American<br>Main Advanced Chipset Security Boot Save & Exit<br>Password Description<br>If ONLY the Administrator's password is set,<br>then this only limits access to Setup and is<br>only asked for when entering Setup.<br>If ONLY the User's password is set, then this<br>is a power on password and must be entered to<br>boot or enter Setup. In Setup the User will<br>have Administrator rights.<br>The password length must be<br>in the following range:<br>Minimum length<br>Maximum length<br>Administrator Password<br>User Password<br>Secure Boot | Megatrends, Inc.<br>Set User Password<br>++: Select Screen<br>fl: Select Item<br>Enter: Select<br>+/-: Change Opt.<br>F1: General Help<br>F2: Previous Values<br>F3: Optimized Defaults<br>F3: Optimized Defaults<br>F4: Save & Exit<br>ESC: Exit |
|                                                                                                    |                                                                                                    |
| Version 2.20.1275. Copyright (C) 2021 Hillerican Me                                                                                                    | sgarrenus, rnc.                                                                                                    |

#### 3.6.3 Secure Boot

| If ONLY the Administrator's password is set,<br>then this only limits access to Setup and is<br>only asked for when entering Setup.<br>If ONLY the User's password is set, then this<br>is a power on password and must be entered to<br>boot or enter Setup. In Setup the User will<br>have Administrator rights.<br>The password length must be<br>in the following range:<br>Minimum length 3<br>Maximum length 20<br>Administrator Password<br>User Password<br>Secure Boot | <pre>++: Select Screen 14: Select Item Enter: Select +/-: Change Opt. F1: General Help F2: Previous Values F3: Optimized Defaults F4: Save &amp; Exit ESC: Exit</pre> |
|----------------------------------------------------------------------------------------------------|----------------------------------------------------------------------------------------------------|
| version 2.20.1275. Copyright (C) 2021 Amer                                                                                                    | ican Megatrenos, inc.                                                                                                    |

| Field Name     | Secure Boot |
|----------------|-------------|
| Default Value  | [Enabled]   |
| Possible Value | Disabled    |
|                | Enabled     |

SPIDA-X3 01 75TARLAKE

# **7**STARLAKE

SRIDA-33 .01 75TARLAKE

7STARLAKE

Revision Date: Dec.09.2024

| Field Name     | Secure Boot Mode |
|----------------|------------------|
| Default Value  | [Custom]         |
| Possible Value | Standard         |
|                | Custom           |

#### 3.6.3.1 Restore Factory Keys

| Aptio Setup                                                               | Utility – Copyright (C) 202<br>Security | 1 American Megatrends, Inc.                                                                                                    |
|---------------------------------------------------------------------------|-----------------------------------------|----------------------------------------------------------------------------------------------------|
| System Mode                                                               | Setup                                   | Force System to User Mode.                                                                                                    |
| Secure Boot                                                               | [Disabled]<br>Not Active                | Boot key databases                                                                                                    |
| Secure Boot Mode<br>▶ Restore Factory Keys<br>▶ Reset To Setup Mode       | [Custom]                                |                                                                                                    |
| ▶ Key Management<br>Press 'Yes' to proceed 'No' to cancel<br>elect Screen |                                         |                                                                                                    |
|                                                                           | Ves                                     | No<br>elect Item<br>: Select<br>Change Opt.<br>F1: General Help<br>F2: Previous Values<br>F3: Optimized Defaults<br>F4: Save & Exit<br>ESC: Exit |
| Version 2                                                                 | 20 1275 Conveight (C) 2021              | American Megatrends Inc                                                                                                    |

#### 3.6.3.2 Key Management

| Aptio Setu                                                                              | p Utility – Copyright (C) 2021 Am<br>Security | merican Megatrends, Inc.                                                                                                    |
|-----------------------------------------------------------------------------------------|-----------------------------------------------|----------------------------------------------------------------------------------------------------|
| System Mode                                                                             | Setup                                         | Enables expert users to modify<br>Secure Boot Policy variables                                                                                                    |
| Secure Boot                                                                             | [Disabled]<br>Not Active                      | without full authentication                                                                                                    |
| Secure Boot Mode<br>► Restore Factory Keys<br>► Reset To Setup Mode<br>► Key Management | [Custom]                                      |                                                                                                    |
|                                                                                         |                                               | <pre>++: Select Screen 14: Select Item Enter: Select +/-: Change Opt. F1: General Help F2: Previous Values F3: Optimized Defaults F4: Save &amp; Exit ESC: Exit</pre> |
| Version 2                                                                               | 2.20.1275. Copyright (C) 2021 Amer            | ican Megatrends, Inc.                                                                                                    |

SRIDA-X3 01 75TARLAKE

# 7STARLAKE

SRIDA-X3 01 75TARLAKE

7STARLAKE

Revision Date: Dec.09.2024

| Field Name     | Factory Key Provision |
|----------------|-----------------------|
| Default Value  | [Disabled]            |
| Possible Value | Disabled              |
|                | Enabled               |

#### 3.6.3.3 Install factory defaults

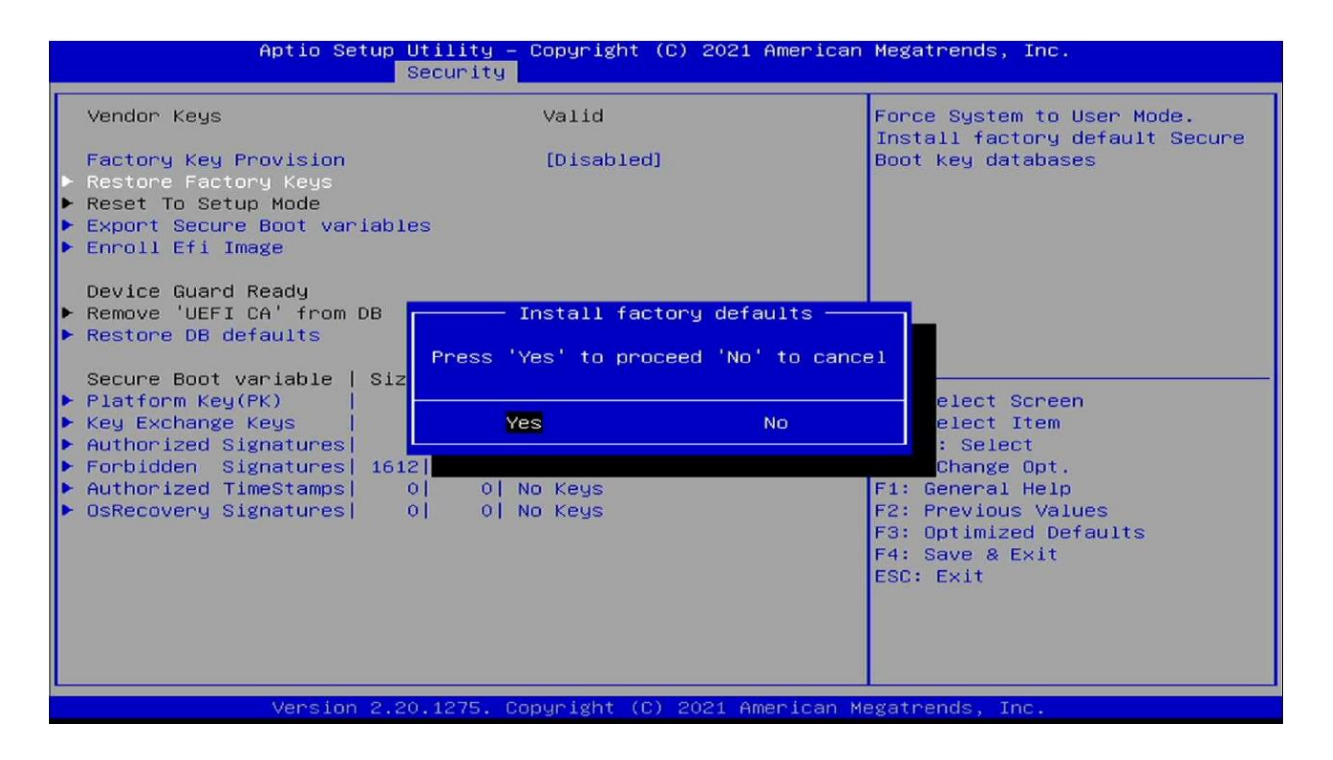

#### 3.6.3.4 File System

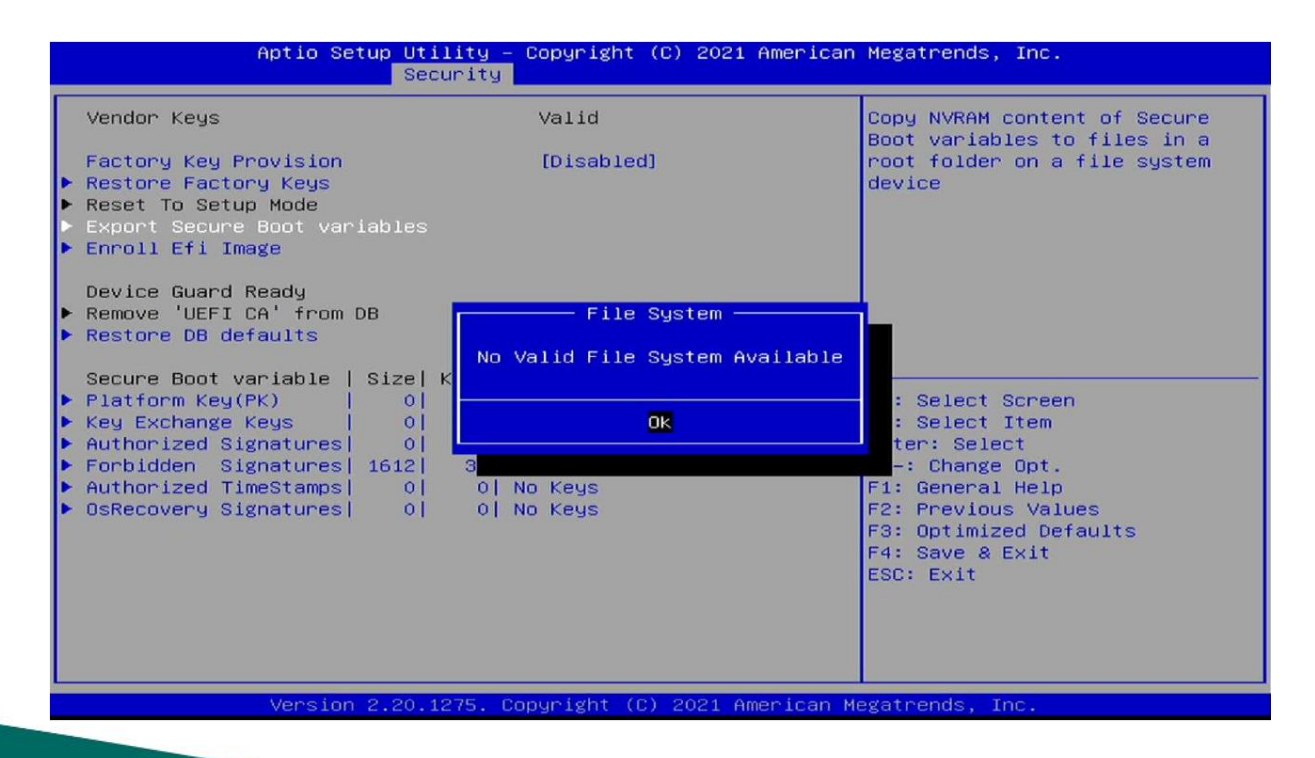

SRIDA-X3 .01 7STARLAKE

# 7STARLAKE

7STARLAKE

7STARLAKE

Revision Date: Dec.09.2024

#### 3.6.3.5 File System

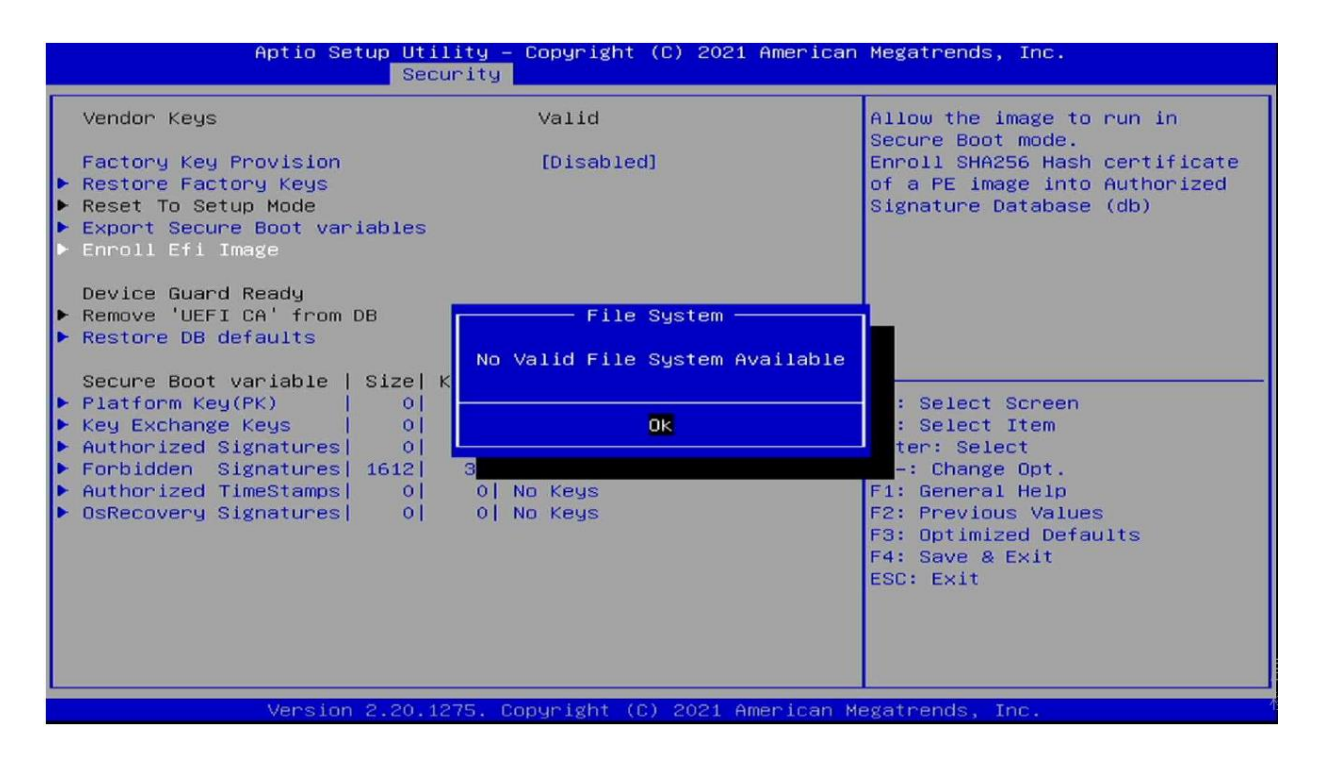

#### 3.6.3.6 Restore DB defaults

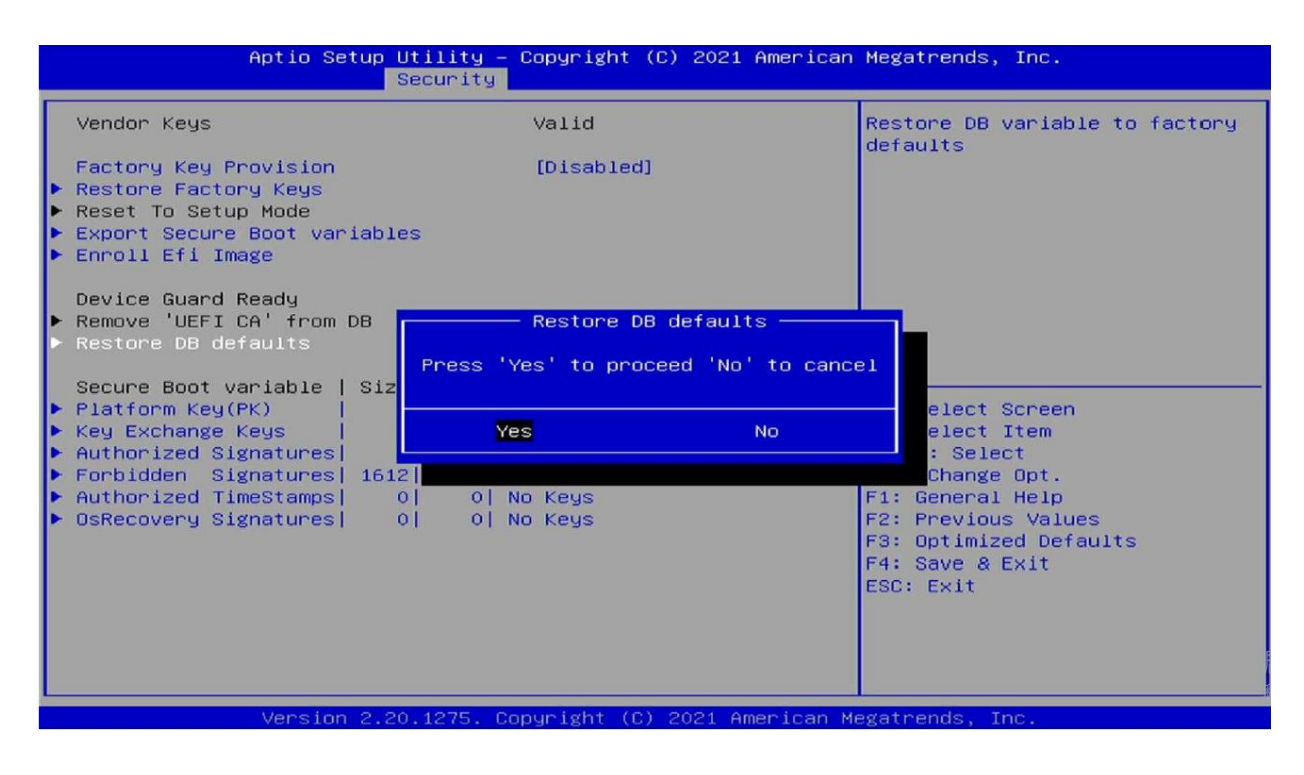

SRIDA-X3 .01 7STARLAKE

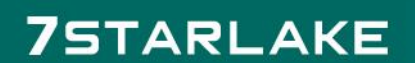

7STARLAKE

7STARLAKE

#### 3.6.3.7 Platform Key(PK)

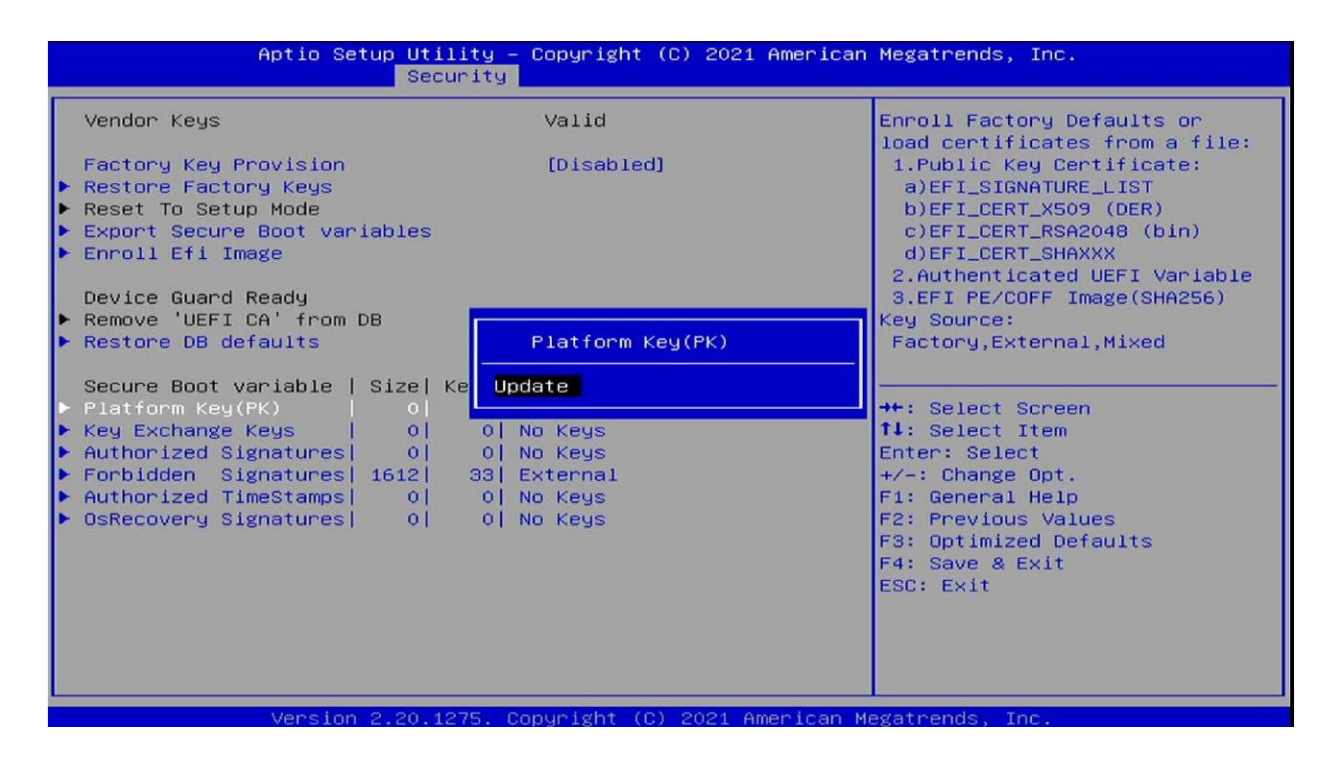

#### 3.6.3.8 Key Exchange keys

| Aptio Setup                                                                                                    | Utility – Copyright (C) 2021 Ame<br>Security                                              | erican Megatrends, Inc.                                                                                                    |
|----------------------------------------------------------------------------------------------------|-------------------------------------------------------------------------------------------|----------------------------------------------------------------------------------------------------|
| Vendor Keys<br>Factory Key Provision<br>▶ Restore Factory Keys<br>▶ Reset To Setup Mode<br>▶ Export Secure Boot variab)<br>▶ Enroll Efi Image                                              | Valid<br>[Disabled]<br>es                                                                 | Enroll Factory Defaults or<br>load certificates from a file:<br>1.Public Key Certificate:<br>a)EFI_SIGNATURE_LIST<br>b)EFI_CERT_X509 (DER)<br>c)EFI_CERT_RSA2048 (bin)<br>d)EFI_CERT_SHAXXX<br>2.Authenticated UEFI Variable |
| Device Guard Ready<br>▶ Remove 'UEFI CA' from DB<br>▶ Restore DB defaults<br>Secure Boot variable   Siz                                                                                    | Key Exchange Keys                                                                         | 3.EFI PE/COFF Image(SHA256)<br>Key Source:<br>Factory,External,Mixed                                                                                                    |
| <ul> <li>Platform Key(PK)</li> <li>Key Exchange Keys</li> <li>Authorized Signatures</li> <li>Forbidden Signatures</li> <li>Authorized TimeStamps</li> <li>OsRecovery Signatures</li> </ul> | 0 <br>0  0  No Keys<br>0  0  No Keys<br>2  33  External<br>0  0  No Keys<br>0  0  No Keys | ++: Select Screen<br>14: Select Item<br>Enter: Select<br>+/-: Change Opt.<br>F1: General Help<br>F2: Previous Values<br>F3: Optimized Defaults<br>F4: Save & Exit<br>ESC: Exit                                               |
| Version 2.3                                                                                                    | 0.1275. Copyright (C) 2021 Ameri                                                          | can Megatrends, Inc.                                                                                                    |

SPIDA-33 01 75TARLAKE

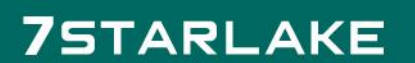

01 7STARLAKE

7STARLAKE

#### 3.6.3.9 Authorized Signatures

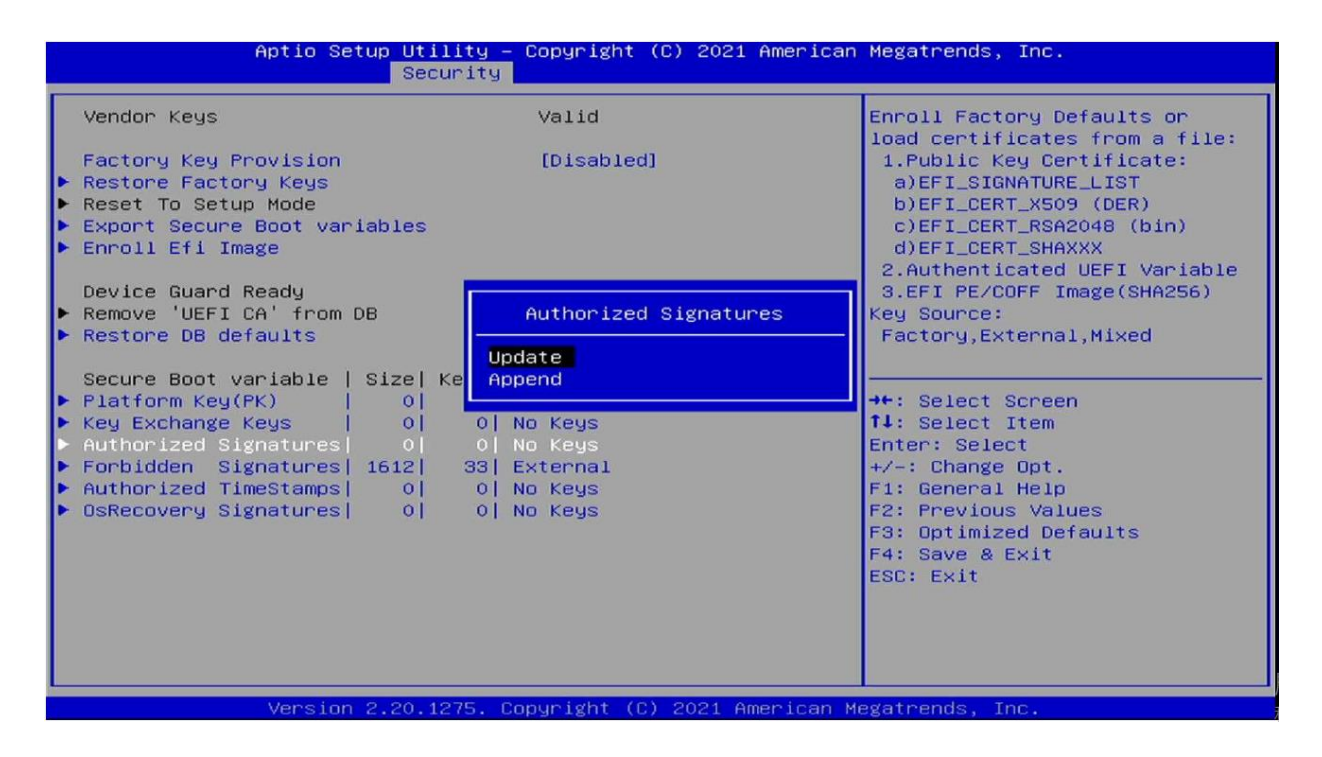

#### 3.6.3.10 Forbidden Signatures

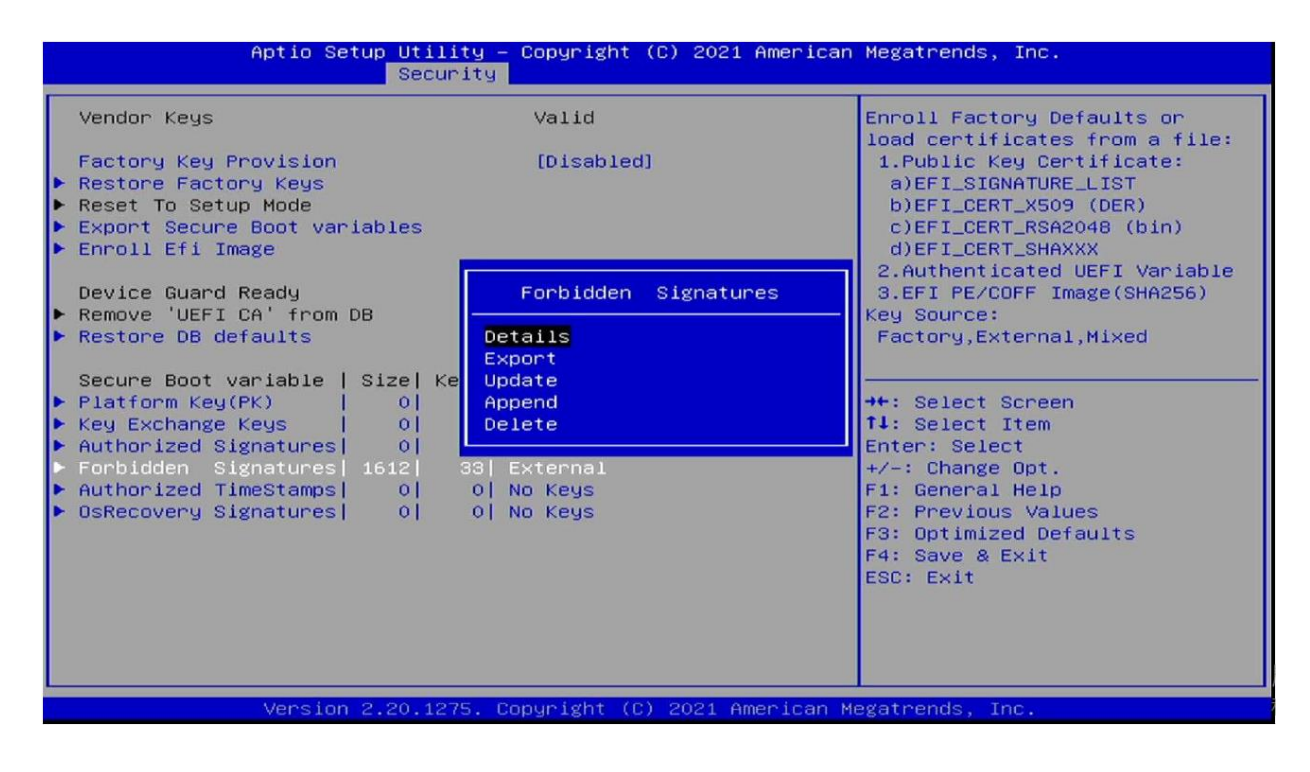

SRIDA-X3 .01 7STARLAKE

### 7STARLAKE

7STARLAKE

7STARLAKE

#### 3.6.3.11 Authorized Time Stamps

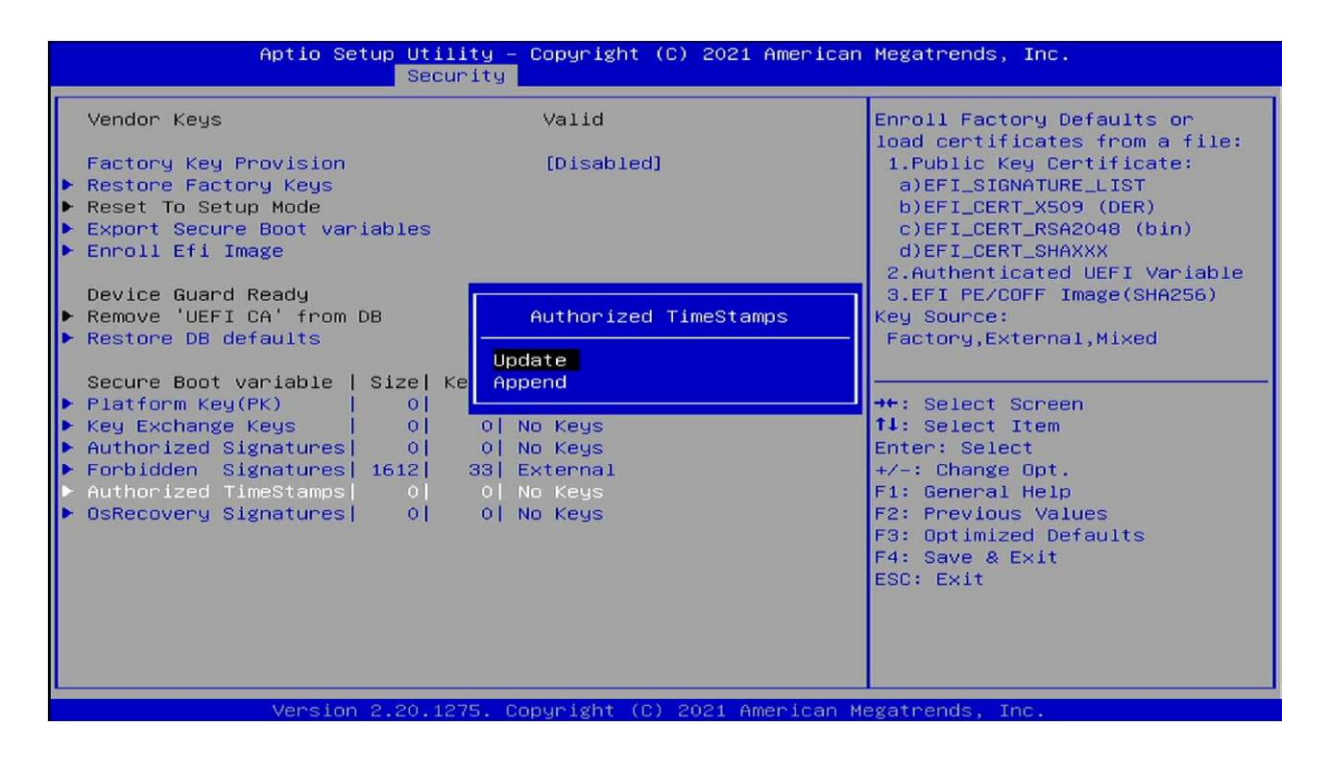

#### 3.6.3.12 OS Recovery Signatures

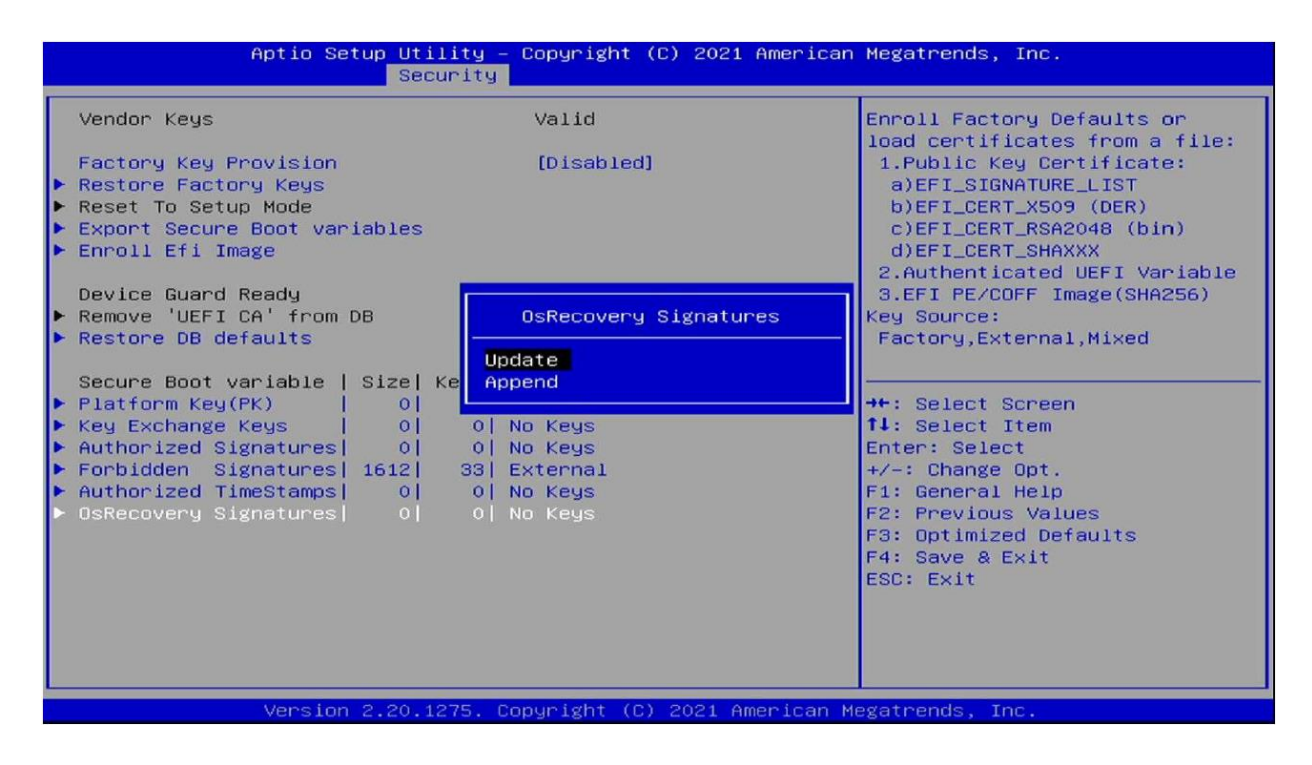

SRIDA-X3 .01 7STARLAKE

### 7STARLAKE

01 7STARLAKE

7STARLAKE

Revision Date: Dec.09.2024

#### 3.7 Boot

| Aptio Setup Utility – Copyright (C) 2021 American Megatrends, Inc.<br>Main Advanced Chipset Security <mark>Boot</mark> Save & Exit |                         |                                                                                                    |
|----------------------------------------------------------------------------------------------------|-------------------------|----------------------------------------------------------------------------------------------------|
| Boot Configuration<br>Setup Prompt Timeout<br>Bootup NumLock State<br>Quiet Boot                                                   | 1<br>[Off]<br>[Enabled] | Number of seconds to wait for<br>setup activation key.<br>65535(0xFFFF) means indefinite<br>waiting.                                                                           |
| Boot Option Priorities<br>Fast Boot                                                                                                | [Disable Link]          |                                                                                                    |
|                                                                                                    |                         | ++: Select Screen<br>†4: Select Item<br>Enter: Select<br>+/-: Change Opt.<br>F1: General Help<br>F2: Previous Values<br>F3: Optimized Defaults<br>F4: Save & Exit<br>ESC: Exit |
| Version 2.20.1275. Copyright (C) 2021 American Megatrends, Inc.                                                                    |                         |                                                                                                    |

| Field Name     | Bootup NumLock State |
|----------------|----------------------|
| Default Value  | [Off]                |
| Possible Value | On                   |
|                | Off                  |

| Field Name     | Quiet Boot |
|----------------|------------|
| Default Value  | [Enabled]  |
| Possible Value | Disabled   |
|                | Enabled    |

| Field Name     | Fast Boot      |
|----------------|----------------|
| Default Value  | [Disable Link] |
| Possible Value | Disable Link   |
|                | Enabled        |

SPIDA-X0 01 7STARLAKE

### 7STARLAKE

SRIDA-33 01 75TARLAKE

7STARLAKE

SRIDA-X3

Revision Date: Dec.09.2024

#### 3.8 Save & Exit

#### 3.8.1 Save Changes and Exit

| Aptio Setup Utility – Copyright (C) 2021 American<br>Main Advanced Chipset Security Boot <mark>Save &amp; Exit</mark>                                                                                                    | Megatrends, Inc.                                                                                                    |
|----------------------------------------------------------------------------------------------------|----------------------------------------------------------------------------------------------------|
| Save Options<br>Save Changes and Exit<br>Discard Changes and Exit<br>Save Changes and Reset<br>Discard Changes and Reset<br>Save Changes<br>Discard Changes<br>Default Options<br>Restore Defaults<br>Save as User Defaults<br>Restore Defaults | Exit system setup after saving<br>the changes.                                                                                                    |
| Boot Override                                                                                                    | <pre>t1: Select Item<br/>Enter: Select<br/>+/-: Change Opt.<br/>F1: General Help<br/>F2: Previous Values<br/>F3: Optimized Defaults<br/>F4: Save &amp; Exit<br/>ESC: Exit</pre> |
| Version 2 20 1275 Convright (C) 2021 American Me                                                                                                    | edatrends Inc                                                                                                    |

#### 3.8.1.1 Save & Exit Setup

| Aptio Setup<br>Main Advanced Chipset                                                                                                    | tility – Copyright (C) 2021 American<br>Accurity Boot Save & Exit | Megatrends, Inc.                                                                                                    |
|----------------------------------------------------------------------------------------------------|-------------------------------------------------------------------|----------------------------------------------------------------------------------------------------|
| Save Options<br>Save Changes and Exit<br>Discard Changes and Exit<br>Save Changes and Reset<br>Discard Changes and Reset<br>Save Changes<br>Discard Changes<br>Default Options<br>Restore Defaults<br>Save as User Defaults<br>Restore User Defaults<br>Boot Override | Save & Exit Setup<br>Save configuration and exit?<br>Yes No       | Exit system setup after saving<br>the changes. ★: Select Screen<br>↓: Select Item<br>nter: Select<br>/-: Change Opt. F1: General Help<br>F2: Previous Values<br>F3: Optimized Defaults<br>F4: Save & Exit<br>ESC: Exit |
| Version 2.2                                                                                                    | 1275. Copyright (C) 2021 American M                               | egatrends, Inc.                                                                                                    |

SRIDA-X3 01 75TARLAKE

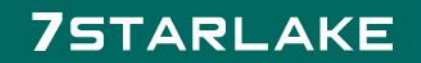

8 01 7STARLAKE

7STARLAKE

SRIDA-X3

#### 3.8.2 Exit without Saving

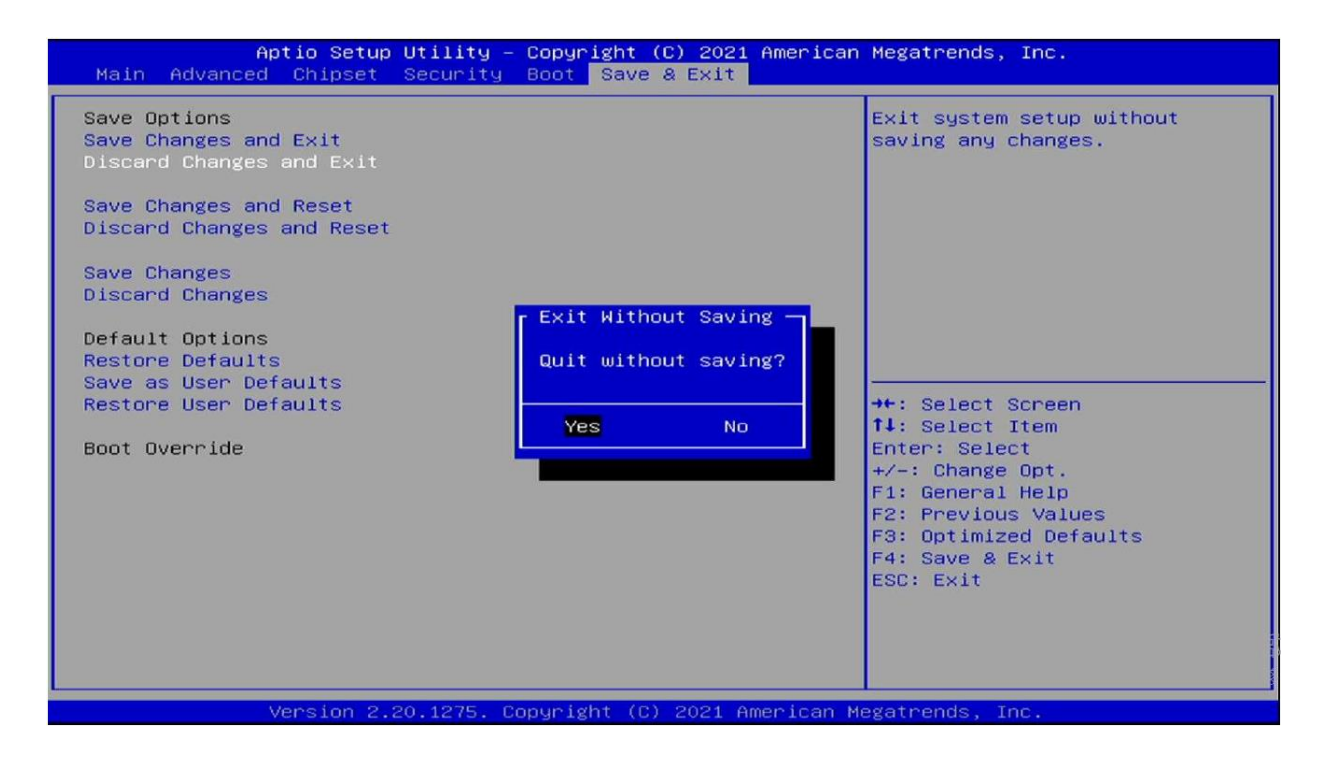

#### 3.8.3 Save & reset

| Aptio Setup<br>Main Advanced Chipset                                                                                                    | Utility – Copyright (C) 2021 American<br>Security Boot Save & Exit | Megatrends, Inc.                              |
|----------------------------------------------------------------------------------------------------|--------------------------------------------------------------------|-----------------------------------------------|
| Save Options<br>Save Changes and Exit<br>Discard Changes and Exit<br>Save Changes and Reset<br>Discard Changes and Reset<br>Save Changes<br>Discard Changes<br>Default Options<br>Restore Defaults<br>Save as User Defaults<br>Restore User Defaults<br>Boot Override | Save & reset<br>Save configuration and reset?<br>Yes No            | Reset the system after saving<br>the changes. |
| Version 2.3                                                                                                    | 0.1275, Copyright (C) 2021 American Mg                             | evatrends. Inc.                               |

SPIDA-X3 01 75TARLAKE

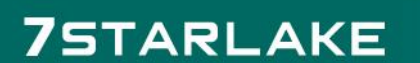

SRIDA-X8 .01 7STARLAKE

7STARLAKE

SRIDA-X3

SRIDA-KS 01 7STARLAKE

#### 3.8.4 Reset Without Saving

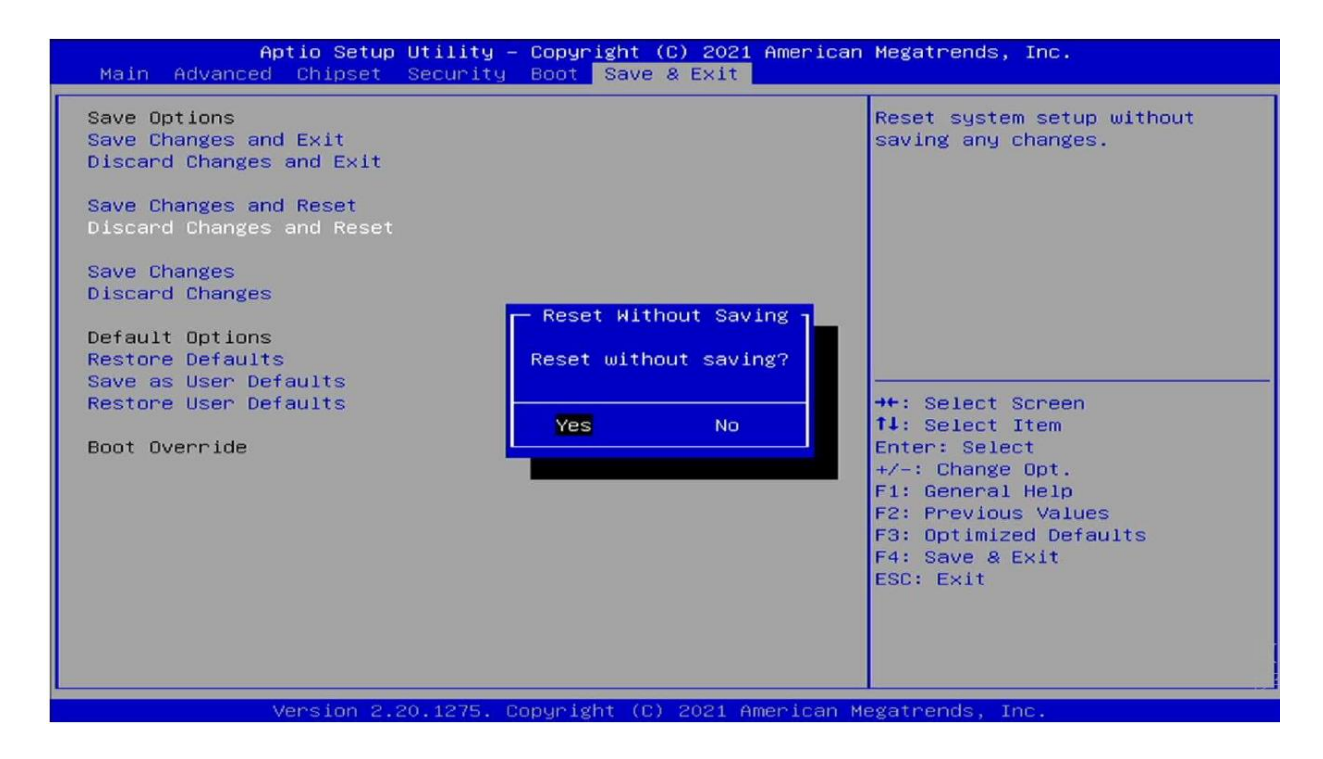

#### 3.8.5 Save Setup Values

| Aptio Setup Utility –<br>Main Advanced Chipset Security                                                                                                    | Copyright (C) 2021 American<br>Boot Save & Exit      | Megatrends, Inc.                                                                                                    |
|----------------------------------------------------------------------------------------------------|------------------------------------------------------|----------------------------------------------------------------------------------------------------|
| Main       Advanced       Chipset       Security         Save Options       Save Changes and Exit       Discard Changes and Exit         Discard Changes and Reset       Discard Changes       Discard Changes         Discard Changes       Discard Changes       Discard Changes         Default Options       Restore Defaults       Save as User Defaults         Boot       Override       Discard Override | Save Setup Values –<br>Save configuration?<br>Yes No | Save Changes done so far to<br>any of the setup options.<br>++: Select Screen<br>14: Select Item<br>Enter: Select<br>+/-: Change Opt.<br>F1: General Help<br>F2: Previous Values<br>F3: Optimized Defaults<br>F4: Save & Exit<br>ESC: Exit |
| Version 2.20.1275. C                                                                                                    | opyright (C) 2021 American M                         | egatrends, Inc. 移                                                                                                    |

SPIDA-X3 01 75TARLAKE

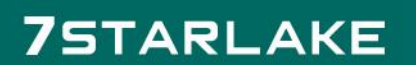

SRIDA-X3 OT 7STARLAKE

7STARLAKE

SRIDA-X3

#### **3.8.6 Load Previous Values**

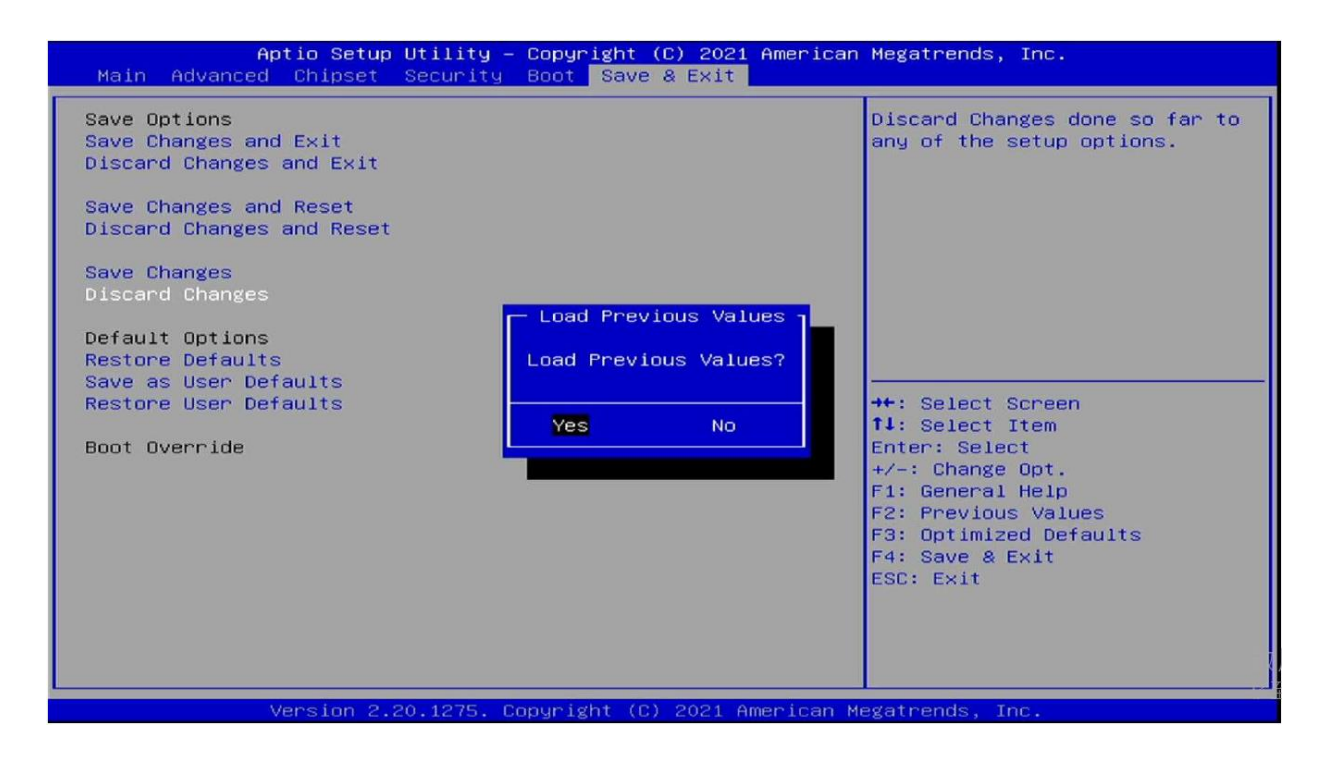

#### 3.8.7 Load Optimized Defaults

| Aptio Setup Utility – Copyright (C) 2021 American<br>Main Advanced Chipset Security Boot <mark>Save &amp; Exit</mark>                                                                                              | Megatrends, Inc.                                                                                                    |
|----------------------------------------------------------------------------------------------------|----------------------------------------------------------------------------------------------------|
| Save Options<br>Save Changes and Exit<br>Discard Changes and Reset<br>Discard Changes<br>Discard Changes<br>Default Options<br>Restore Defaults<br>Save as User Defaults<br>Restore User Defaults<br>Boot Override | Restore/Load Default values<br>for all the setup options.<br>→+: Select Screen<br>14: Select Item<br>Enter: Select<br>+/-: Change Opt.<br>F1: General Help<br>F2: Previous Values<br>F3: Optimized Defaults<br>F4: Save & Exit<br>ESC: Exit |
| Version 2.20.1275. Copyright (C) 2021 American M                                                                                                    | egatrends, Inc. 🙀                                                                                                    |

SRIDA-X3 01 7STARLAKE

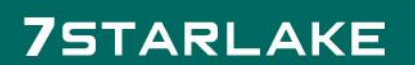

3 01 7STARLAKE

7STARLAKE

#### 3.8.8 Save Values as User Defaults

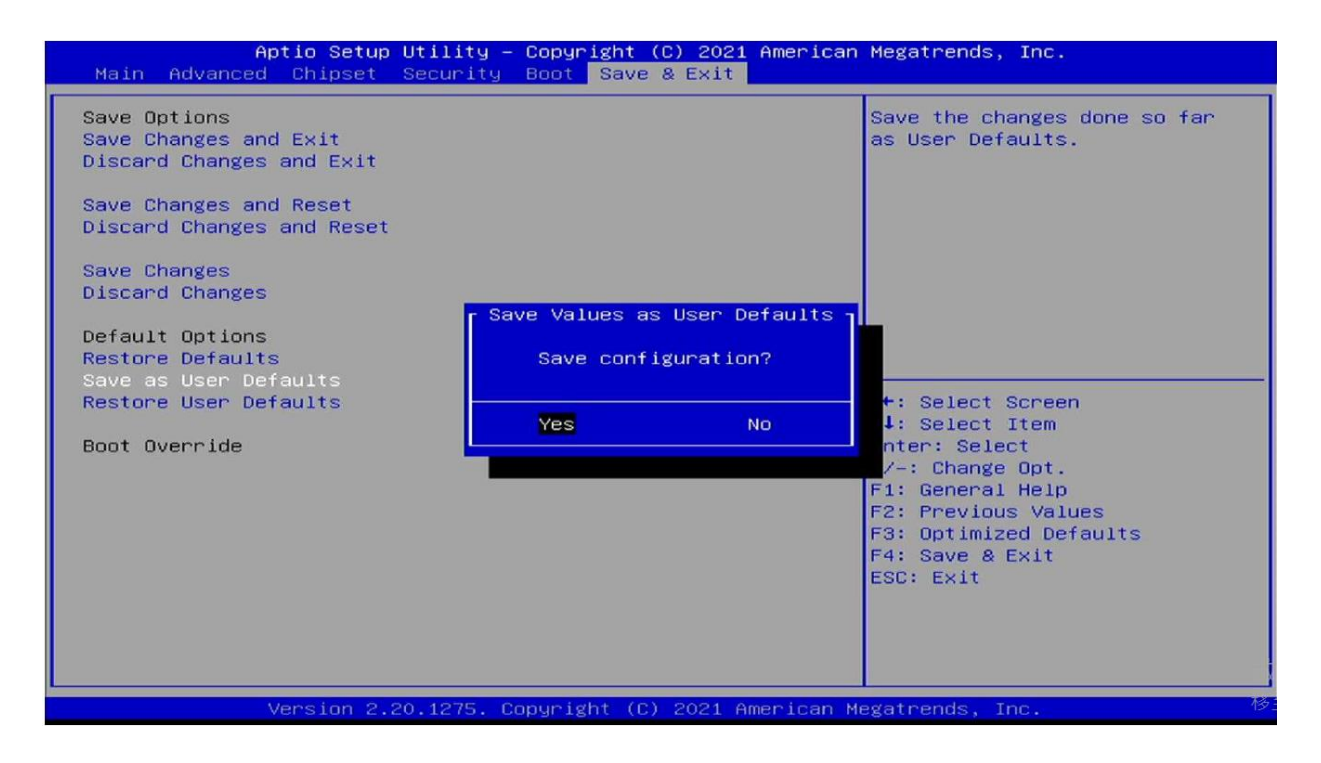

#### 3.8.9 Restore User Defaults

| Aptio Setup Utility – Copyright (C) 2021 American<br>Main Advanced Chipset Security Boot <mark>Save &amp; Exit</mark>                                                                                                    | Megatrends, Inc.                                       |
|----------------------------------------------------------------------------------------------------|--------------------------------------------------------|
| Save Options<br>Save Changes and Exit<br>Discard Changes and Reset<br>Discard Changes and Reset<br>Save Changes<br>Discard Changes<br>Discard Changes<br>Default Options<br>Restore Defaults<br>Save as User Defaults<br>Restore User Defaults?<br>Boot Override | Restore the User Defaults to<br>all the setup options. |
| Version 2.20.1275. Copyright (C) 2021 American Me                                                                                                    | egatrends, Inc.                                        |

SPIDA-X3 01 75TARLAKE

### 7STARLAKE

33 01 7STARLAKE

7STARLAKE

SRIDA-X3

SRIDA-33 .01 7STARLAKE